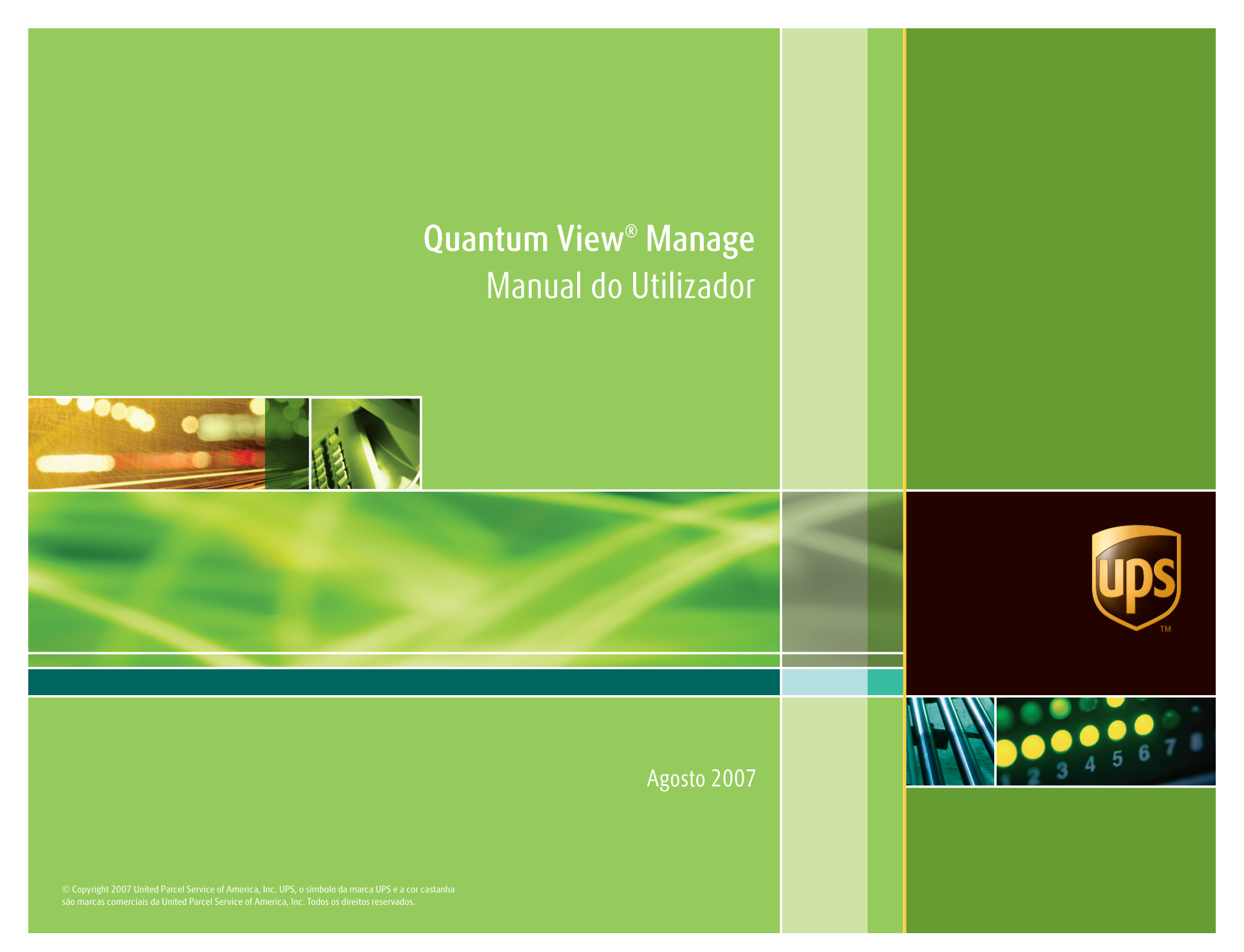

# Índice

| Descrição geral                          |
|------------------------------------------|
| Introdução3                              |
| Requisitos de sistema4                   |
| Registo4                                 |
| Iniciar sessão4                          |
| Definir preferências4                    |
| Navegação5                               |
| Vistas                                   |
| Saída7                                   |
| Entrada8                                 |
| Facturação alternativa9                  |
| Importações10                            |
| Detalhe de envio 11                      |
| Filtros                                  |
| Filtrar envios por 12                    |
| Para aplicar um filtro 12                |
| Transferir 13                            |
| Transferir e guardar informação          |
| E-mail                                   |
| Enviar informação de envio por e-mail 14 |
| Visualizações personalizadas 15          |
| Criar uma visualização personalizada 15  |
| Editar ou eliminar uma                   |
| visualização personalizada17             |

| Procurar                                         |
|--------------------------------------------------|
| Procurar um envio específico                     |
| ou número de envios                              |
| Definição de alertas 19                          |
| Definir alertas                                  |
| Notificação de falhas 20                         |
| Importações                                      |
| Detalhe de envio de importação 21                |
| Detalhe de factura de importação                 |
| Detalhe de produto de importação                 |
| Visualizações personalizadas de importação 24    |
| Recursos de importação                           |
| Imagens de documentos online —                   |
| Imagens de envio                                 |
| Imagens de documentos online —                   |
| Imagens de conta do importador 30                |
| Pedir CD-ROM 31                                  |
| Transferir catálogo de produto 32                |
| Contactar agente aduaneiro 34                    |
| Enviar fax aos Serviços Alfandegários da UPS. 35 |
| Funcionalidade avançada das Visualizações        |
| de Entrada e de Facturação Alternativa           |
| apenas para importadores                         |
| Apoio técnico                                    |
| Glossário                                        |

# Descrição geral

## Introdução

O Quantum View consiste numa carteira de serviços concebidos para fornecer uma maior visibilidade do movimento de mercadorias. A visibilidade pode ajudálo a melhorar o desempenho de virtualmente todas as funções da sua empresa – serviço ao cliente, vendas, contas a receber, gestão de inventário e outras.

### Quantum View® Manage:

O Quantum View Manage é uma aplicação baseada na Internet que permite que múltiplos utilizadores da sua organização visualizem, transfiram e partilhem de forma fácil e rápida informações actualizadas sobre o estado de todos os seus envios UPS a partir de qualquer computador ligado à Internet. A utilização do Quantum View Manage é livre de quaisquer encargos.

O Quantum View Manage está disponível nos seguintes países: Alemanha, Austrália, Áustria, Bélgica, Brasil, Canadá, China, Coreia do Sul, Dinamarca, Espanha, Estados Unidos, Filipinas, Finlândia, França, Holanda, Hong Kong, Índia, Irlanda, Itália, Japão, Malásia, México, Noruega, Polónia, Porto Rico, Portugal, Reino Unido, Singapura, Suécia, Suíça, Tailândia e Taiwan.

## Quantum View® Data:

O Quantum View Data é ideal para empresas que pretendam integrar a informação de visibilidade em aplicações de software e bases de dados internas. A informação sobre os seus envios internos e externos é actualizada de hora a hora. Os ficheiros estão disponíveis em formatos de dados populares, como CSV, base de dados monotabela ou XML, o que assegura uma fácil importação.

O Quantum View Data está disponível nos seguintes países: Alemanha, Bélgica, Canadá, Espanha, Estados Unidos, França, Holanda, Irlanda, Itália, Reino Unido e Suécia.

#### Quantum View Notify®:

O Quantum View Notify pode ser utilizado por qualquer pessoa que disponha de um sistema de envio automatizado UPS ou compatível com UPS. Este serviço de e-mail pró-activo permite-lhe enviar e receber actualizações de envio críticas da UPS.

O Manual do Utilizador Quantum View Manage constitui uma útil referência com explicações passo a passo que o ajudará a gerir a sua empresa com mais eficácia.

#### Importante:

Toda a informação contida no Quantum View Manage é confidencial e proprietária, constituindo neste caso propriedade da UPS. Consequentemente, o Administrador da empresa do Quantum View Manage para o qual solicite acesso deve ser um funcionário da empresa (ou de uma das suas subsidiárias).

#### Requisitos de sistema

Para aceder ao Quantum View Manage, necessitará de um computador ligado à Internet. O Quantum View Manage é compatível com o Netscape® Navigator® versões 4.7 a 6.2 e com o Microsoft® Internet Explorer® versão 4.0 com Service Pack 2 (equipado com Active X) ou superior.

#### Registo

Terá de atribuir um Administrador da empresa ao programa Quantum View. Este será o ponto de contacto com o Gestor de Conta UPS para o estabelecimento e manutenção da sua conta.

Os Administradores da empresa terão visibilidade em todos os números de conta UPS ou locais que tiverem sido fornecidos ao seu Gestor de Conta no momento do registo. Os utilizadores do Quantum View terão acesso unicamente aos números de conta ou locais que lhes tenham sido atribuídos pelo Administrador da empresa. Para acrescentar quaisquer números de conta UPS ou locais adicionais para visibilidade no Quantum View Manage, o Administrador da empresa deve contactar o Gestor de Conta UPS para obter assistência.

#### Iniciar sessão

Após o registo, o Administrador da empresa receberá duas mensagens de e-mail separadas contendo uma ligação para o site Quantum View Manage:

- A primeira contém o seu Código de Identificação de Utilizador
- A segunda contém o seu Código de Acesso temporário

Cada utilizador suplementar que o Administrador da empresa adicionar receberá também duas mensagens de e-mail automaticamente enviadas pelo sistema de administração do Quantum View Manage. Para mais informações, consulte o Manual do Quantum View Manage e Administradores de Dados.

No caso de se esquecer da sua palavra-passe, clique em Esqueci-me do Código de Identificação de Utilizador ou do Código de Acesso na página de início de sessão do Quantum View. Receberá um Código de Acesso temporário no endereço de e-mail registado.

Assim que inicie sessão pela primeira vez, clique na ligação na parte inferior da página de Boas-vindas para Definir preferências.

#### Definição de preferências

A opção Definição de preferências permite-lhe visualizar a sua informação num formato específico de cada vez que iniciar sessão. Pode seleccionar qualquer uma das visualizações padrão ou criar uma visualização personalizada como predefinição. As Visualizações personalizadas são descritas em secções posteriores.

Pode também alterar o número de dias de dados passíveis de serem visualizados em Saída, Entrada, Facturação Alternativa e Importações. Pode visualizar até 45 dias. A menos que altere as suas preferências, o sistema terá sete dias como predefinição.

É importante que estabeleça uma preferência para a Zona horária. A selecção de uma zona na lista pendente determinará o momento em que serão enviados os alertas por e-mail que definiu.

#### Nota:

Quando iniciar sessão pela primeira vez, ser-lhe-á pedido que aceite os Termos e Condições da UPS para o Quantum View e para O Meu UPS.

Esta operação criará um código de identificação e código de acesso únicos tanto para o Quantum View como para o UPS.com<sup>®</sup>.

Será solicitado a alterar o seu código de acesso temporário no seu primeiro início de sessão.

Não se esqueça: os códigos de identificação e os códigos de acesso são sensíveis a maiúsculas e minúsculas. Várias tentativas falhadas de início de sessão resultarão no bloqueio do seu código de identificação por um período de 20 minutos.

#### Navegação

O Quantum View Manage está situado no separador Seguimento em UPS.com<sup>®</sup>. A navegação correspondente a cada uma das Visualizações (Saída, Entrada, Facturação Alternativa e Importações) está situada na barra amarela do menu, à esquerda do ecrã.

Para visualizar os seus envios em Saída, Entrada, Facturação Alternativa e Importações, clique na ligação correspondente na barra de navegação à esquerda.

Cada uma destas visualizações oferece ligações para Visualizações personalizadas e Alertas (mais informações sobre esta funcionalidade nas páginas seguintes). Tenha em conta que a Visualização Importações oferece ligações para Visualizações personalizadas, Recursos de importação e Alertas.

Encontrará também Definir preferências e Procurar ligações na barra de navegação à esquerda. Para informações mais pormenorizadas sobre estas funções, consulte a página 18.

Por outro lado, contará também com uma secção bastante abrangente de Ajuda.

Poderá navegar para outras áreas do UPS.com a qualquer momento graças aos botões e separadores situados na parte superior do ecrã.

*Recomendamos vivamente* que adicione o Quantum View Manage à lista de Favoritos do seu Navegador de Internet (Internet Explorer) ou de Marcadores (Netscape Navigator) de forma a poder navegar rapidamente e encontrar o ecrã de início de sessão do Quantum View Manage.

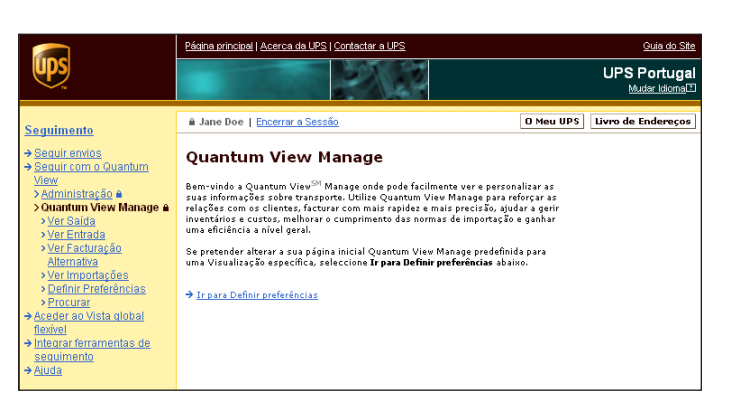

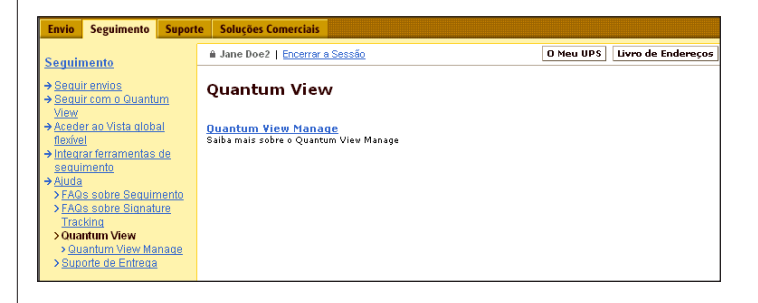

# Vistas

O Quantum View Manage oferece quatro visualizações padrão para ver os dados de envio:

- Saída
- Entrada
- Facturação Alternativa
- Importações

Embora cada uma contenha pormenores específicos, que serão descritos nas próximas páginas, o esquema básico de cada uma das visualizações é bastante semelhante. No entanto, Saída, Entrada e Facturação Alternativa oferecem informações detalhadas de transporte ao nível do Envio. Importações oferece informações alfandegárias detalhadas ao nível do Envio.

Cada página mostrará o seguinte:

- Dias exibidos intervalo de dados de envios com base nas preferências do utilizador
- Dias disponíveis para visualização Número de dias em que estão disponíveis dados históricos de envio
- Última actualização Hora e Data da visualização actualizada pela última vez
- Filtrar envios por Função de filtragem que lhe permite pesquisar envios específicos (mais pormeno-res nas páginas seguintes)
- Visualização resumida O número total dos seus envios no sistema por Conta UPS para o intervalo de datas exibido.

| uantum<br>Manage A<br>(Vistas | Saída<br>Intervalo de da<br>Dias disponíveis<br>Ultima actualiz:<br>Especifique um<br>sobre o pacote<br>De: Jun | tas apresentado<br>; para visualizaçã<br>ação:<br>intervalo de dat<br>durante 45. Os ; | : 25-06-200<br>io:: 45 de 120<br>2:16 PM EC<br>as abaixo. A infor<br>pedidos são limit. | 17 - 02-07-2007<br>27 (GMT -5:00), 02-07-<br>rmação sobre envio de ca<br>ados a um máximo de 45 | 2007                                                                                                    |                |         |  |  |  |  |  |
|-------------------------------|----------------------------------------------------------------------------------------------------|----------------------------------------------------------------------------------------|-----------------------------------------------------------------------------------------|-------------------------------------------------------------------------------------------------|----------------------------------------------------------------------------------------------------|----------------|---------|--|--|--|--|--|
| A<br>Manage A<br>Vistas<br>Q  | Intervalo de da<br>Dias disponíveis<br>Última actualiz:<br>Especifique um<br>sobre o pacote<br>De: Jun          | tas apresentado<br>para visualizaçã<br>ação:<br>intervalo de dat<br>durante 45. Os p   | : 25-06-200<br>io:: 45 de 120<br>2:16 PM EE<br>as abaixo. A infor<br>pedidos são limit. | 17 - 02-07-2007<br>>T (GMT -5:00), 02-07-<br>mação sobre envio de ca<br>ados a um máximo de 45  | 2007                                                                                                    |                |         |  |  |  |  |  |
| <u>r Vistas</u><br>ão         | sobre o pacote<br>Be: Jun                                                                                       | durante 45. Os p                                                                       | pedidos são limit.                                                                      | ados a um máximo de 45                                                                          |                                                                                                    |                |         |  |  |  |  |  |
| ٥                             | Be: Jun                                                                                                    | • 25 • 1                                                                               |                                                                                         |                                                                                                 | Especifique um intervalo de datas abaixo. A informação sobre envio de carga é retida durante 120 e a informação<br>sobre o pacote durante 45. Os pedidos são limitados a um máximo de 45 dias de cada vez. |                |         |  |  |  |  |  |
| <u>io</u>                     |                                                                                                    |                                                                                        | 2007 🔹 Para:                                                                            | Jul 💌 2 🔹                                                                                       | 2007 •                                                                                                    |                |         |  |  |  |  |  |
| iee.                          | Ir para 🔿                                                                                                    |                                                                                        |                                                                                         |                                                                                                 |                                                                                                    |                |         |  |  |  |  |  |
| rências                       | Para reduzir :<br>resumo.                                                                                       | a visualização Sa                                                                      | aída, seleccione u                                                                      | um filtro em baixo ou sele                                                                      | ccione uma ligi                                                                                                    | ação na tabela | de      |  |  |  |  |  |
|                               | Seleccionar                                                                                                    | Filtro                                                                                 |                                                                                         | 🔹 Ir para 🔶                                                                                     |                                                                                                    |                |         |  |  |  |  |  |
|                               | Caminho do f                                                                                                    | iltro: <u>Saída</u> > <u>C</u>                                                         | onta UPS                                                                                |                                                                                                 |                                                                                                    |                |         |  |  |  |  |  |
|                               |                                                                                                    |                                                                                        |                                                                                         |                                                                                                 |                                                                                                    |                |         |  |  |  |  |  |
|                               | Envios de                                                                                                    | saída                                                                                  |                                                                                         |                                                                                                 |                                                                                                    |                | Ajuda 🛛 |  |  |  |  |  |
|                               | Resumo por E                                                                                                    | stado                                                                                  |                                                                                         |                                                                                                 |                                                                                                    |                |         |  |  |  |  |  |
|                               | Conta UPS                                                                                                    | Manifesto/<br>Anulado                                                                  | Em trânsito                                                                             | Saída para entrega                                                                              | Ехсерção                                                                                                    | Entregue       | Total   |  |  |  |  |  |
|                               | <u>54278Q</u>                                                                                                   | 1                                                                                      | <u>a</u>                                                                                | 0                                                                                               | 0                                                                                                    | <u>11</u>      | 15      |  |  |  |  |  |
|                               | Total:                                                                                                    | 1                                                                                      | 3                                                                                       | 0                                                                                               | 0                                                                                                    | 11             | 15      |  |  |  |  |  |
|                               | Uisualizar                                                                                                    | resumo por total                                                                       | is da conta                                                                             |                                                                                                 |                                                                                                    |                |         |  |  |  |  |  |
|                               | Detalhe<br>Para informa                                                                                         | :ões detalhadas                                                                        | sobre o envio, se                                                                       | leccione Obter detalhes.                                                                        |                                                                                                    |                |         |  |  |  |  |  |
|                               |                                                                                                    |                                                                                        |                                                                                         |                                                                                                 |                                                                                                    | Obter Deta     | lhes→   |  |  |  |  |  |

Seguiment → Seguir env → Seguir com View > Administr > Quantum > Ver Saco

Person
 Alertas
 Ver Entr
 Ver Fact
 Alternati
 Ver Impr
 Definir F
 Procura

Ajuda

#### Sugestão:

Itens com hiperligação (em azul e sublinhados) no ecrã indicam que poderá visualizar outros pormenores do envio.

#### Vistas

### Saída

Saída reflecte um resumo de todos os envios lançados na sua conta durante um período de 45 dias corridos e um resumo de todos os envios de carga que foram levantados ao longo de um período de 45 dias. Os dados históricos dos envios de carga são retidos durante 120 dias corridos.

O Resumo de Saída exibe o número total de envios por Conta UPS e depois pelo estado de entrega, da forma como se segue:

- Manifesto/Anulado Envios que não entraram na rede UPS
- Em trânsito Envios na rede UPS
- Saída para entrega Envios em entrega no destino final
- Excepção Envios que aguardam clarificação antes que a entrega final possa ser realizada
- Entregue Envios que chegaram ao seu destino final
- Total Número total de envios constantes das categorias acima mencionadas por número de conta e por estado

Para conseguir maior visibilidade de todos os seus envios, seleccione o botão **Obter Detalhes**. Será exibida uma lista de todos os envios no sistema por número de seguimento, incluindo os seguintes dados:

- Número de seguimento/Referência 1
- Peso/Estado

- Data do manifesto/Data de entrega programada
- Serviço UPS
- Destinatário Nome / Cidade/Estado/Província / País
- Descrição da excepção (se aplicável)
- Resolução da excepção (se aplicável)

Mas a vantagem do Quantum View Manage reside na capacidade de Filtrar (recorrendo à lista pendente) informação sobre envios específicos em conformidade com os dados que mais lhe interessam. Poderá Filtrar os seus envios em Saída de acordo com os seguintes elementos de dados:

- Conta UPS
- Estado do envio
- Descrição da excepção
- Data do manifesto
- Data de entrega programada
- Data da entrega
- Serviço UPS
- Tipo de taxa do envio
- Outros dados do envio

Para obter instruções específicas sobre Filtragem, consulte a página 12.

| stervalo de datas apresentado: 25-06-2007 - 02-07-2007<br>ias disponíveis para visualização: 45 de 120<br>filma actualização: 2:16 PM EDT (GMT -5:00), 02-07-2007                                        |                                                                                                    |                                                           |                              |                           |                      |                              |  |  |
|----------------------------------------------------------------------------------------------------|----------------------------------------------------------------------------------------------------|-----------------------------------------------------------|------------------------------|---------------------------|----------------------|------------------------------|--|--|
| specifique um intervalo de datas abaixo. A informação sobre envio de carga é retida durante 120 e a informação<br>obre o pacote durante 45. Os pedidos são limitados a um máximo de 45 días de cada vez. |                                                                                                    |                                                           |                              |                           |                      |                              |  |  |
| Jun                                                                                                    | • 25 • I                                                                                                  | 2007 <b>• D</b> avas                                      |                              | 2007 -                    |                      |                              |  |  |
| . Joan                                                                                                    |                                                                                                    | Loon Para.                                                |                              |                           |                      |                              |  |  |
| r para 🔿                                                                                                    |                                                                                                    |                                                           |                              |                           |                      |                              |  |  |
|                                                                                                    |                                                                                                    |                                                           |                              |                           |                      |                              |  |  |
| Para reduzir<br>resumo.                                                                                                    | a visualização Si                                                                                         | aída, seleccione u                                        | um filtro em baixo ou sele   | ccione uma lig            | ação na tabela       | de                           |  |  |
|                                                                                                    |                                                                                                    |                                                           |                              |                           |                      |                              |  |  |
| Seleccionar Filtro                                                                                                    |                                                                                                    |                                                           |                              |                           |                      |                              |  |  |
| Seleccional                                                                                                    | Filtro                                                                                                    |                                                           |                              |                           |                      |                              |  |  |
| Caminho do f                                                                                                    | Filtro: Saída > C                                                                                         | onta LIPS                                                 | n hara y                     |                           |                      |                              |  |  |
| Caminho do f                                                                                                    | Filtro: <u>Saída</u> > <u>C</u>                                                                           | ionta UPS                                                 | µ para y                     |                           |                      |                              |  |  |
| Caminho do 1                                                                                                    | Filtro: <u>Saída</u> ≻ <u>C</u>                                                                           | ionta UPS                                                 | a para y                     |                           |                      |                              |  |  |
| Caminho do 1<br>Envios de                                                                                                    | Filtro: <u>Saída</u> ≻ <u>C</u><br>Saída                                                                  | ionta UPS                                                 |                              |                           |                      | Ajuda 🗈                      |  |  |
| Caminho do 1<br>Envios de<br>Resumo por E                                                                                                    | Filtro: <u>Saída</u> > <u>C</u><br>Saída<br>Saída                                                         | ionta UPS                                                 | n bare y                     |                           |                      | Aiuda 🛙                      |  |  |
| Caminho do 1<br>Envios de<br>Resumo por E<br>Conta UPS                                                                                                    | Filtro: <u>Saída</u> > <u>C</u><br>saída<br>Estado<br>Manifesto/<br>Anulado                               | ionta UPS<br>Em trânsito                                  | Saída para entrega           | Ехсерção                  | Entregue             | Aiuda 🗈<br>Total             |  |  |
| Caminho do 1<br>Envios de<br>Resumo por E<br>Conta UPS<br>54278Q                                                                                                    | Filtro: <u>Saída</u> ≻ <u>C</u><br>Saída<br>Estado<br>Manifesto/<br>Anulado<br>1                          | Em trânsito                                               | Saída para entrega           | <b>Ехсерção</b><br>0      | Entregue<br>11       | Aiuda 2<br>Total<br>15       |  |  |
| Caminho do 1<br>Envios de<br>Resumo por E<br>Conta UPS<br>542780<br>Total:                                                                                                    | filtro: <u>Saída</u> > <u>C</u><br>saída<br>Estado<br>Manifesto/<br>Anulado<br><u>1</u><br><u>1</u>       | Em trânsito                                               | Saída para entrega<br>O      | <b>Ехсерção</b><br>0<br>0 | Entregue<br>11<br>11 | Aiuda 🔹<br>Total<br>15<br>15 |  |  |
| Caminho do f<br>Envios de<br>Resumo por E<br>Conta UPS<br>542780<br>Total:                                                                                                    | Hitro<br>Saída > C<br>Saída<br>Estado<br>Manifesto/<br>Anulado<br>1<br>1<br>resumo por tota               | Em trânsito                                               | Saida para entrega<br>0<br>0 | <b>Ехсерçãо</b><br>0<br>0 | Entregue<br>11<br>11 | Aiuda 🛛<br>Total<br>15<br>15 |  |  |
| Caminho do f<br>Envios de<br>Resumo por E<br>Conta UPS<br>54278Q<br>Total:                                                                                                    | Filtro<br>saída > C<br>saída<br>tado<br>Manifesto/<br>Anulado<br>1<br>1<br>resumo por tota                | Em trânsito                                               | Saída para entrega<br>0      | <b>Ехсерçãо</b><br>0<br>0 | Entregue<br>11<br>11 | Aiuda 2<br>Total<br>15<br>15 |  |  |
| Caminho do 1<br>Envios de<br>Resumo por E<br>Conta UPS<br>54278@<br>Total:                                                                                                    | Filtro<br>saída > C<br>saída<br>Stado<br>Manifesto/<br>Anulado<br>1<br>1<br>resumo por tota               | Em trânsito<br>2<br>3<br>is da conta                      | Saída para entrega<br>O      | <b>Ехсерção</b><br>0<br>0 | Entregue<br>11<br>11 | Aiuda 🖹<br>Total<br>15<br>15 |  |  |
| Caminho do 1<br>Envios de<br>Resumo por E<br>Conta UPS<br>542780<br>Total:<br>Visualizar<br>Detalhe<br>Para informa                                                                                      | Filtro<br>Saída > C<br>Saída<br>Stado<br>Manifesto/<br>Anulado<br>1<br>1<br>Ciac detalhadas               | Em trânsito<br>2<br>3<br>is da conta                      | Saída para entrega<br>O<br>O | <b>Ехсерçãо</b><br>0<br>0 | Entregue<br>11<br>11 | Aiuda 2<br>Total<br>15<br>15 |  |  |
| Caminho de 1 Caminho de 1 Envios de Resumo por la Conta UPS 54278Q Total: Usualizar Detalhe Para informa                                                                                                 | Filtro: <u>Saida</u> > <u>C</u><br>saida<br>Estado<br>Manifesto/<br>Anulado<br>1<br>1<br>:resumo por tota | Em trânsito<br>2<br>3<br>is da conta<br>sobre o envio, se | Saída para entrega<br>0<br>0 | <b>Ексерção</b><br>0<br>0 | Entregue<br>11<br>11 | Aiuda 2<br>Total<br>15<br>15 |  |  |

#### Nota:

Se clicar no Número de seguimento com hiperligação (a azul e sublinhado), poderá visualizar ainda outros pormenores sobre o seu envio, incluindo o Progresso do envio.

Se o seu volume de envio exceder o limite que pode ser exibido, limite a sua busca filtrando ou seleccionando uma ligação a partir da secção Resumo.

#### Entrada

Entrada reflecte o resumo dos envios enviados pelos seus fornecedores de que a sua empresa é a destinatária. Os envios são visualizados pela data de entrega programada, que consiste em sete datas futuras e até 45 datas históricas. Não inclui Domingos, já que a UPS não entrega envios ao Domingo. A informação histórica está disponível durante 45 dias corridos para pacotes e 120 dias úteis para envios de carga.

O Resumo de entrada exibe o número total de envios por local e depois pela data de entrega.

Para conseguir maior visibilidade de todos os seus envios, seleccione o botão **Obter Detalhes**. Será exibida uma lista de todos os envios no sistema por número de seguimento, incluindo os seguintes dados:

- Número de seguimento/Referência 1
- Peso/Estado
- Data do manifesto/Data de entrega programada
- Serviço UPS
- Nome / Cidade/Estado / Província / País do expedidor
- Descrição da excepção (se aplicável)
- Resolução da excepção (se aplicável)

Mas a vantagem do Quantum View Manage reside na capacidade de Filtrar (recorrendo à lista pendente) informação sobre envios específicos em conformidade com os dados que mais lhe interessam. Poderá Filtrar os seus envios em Entrada de acordo com os seguintes elementos de dados:

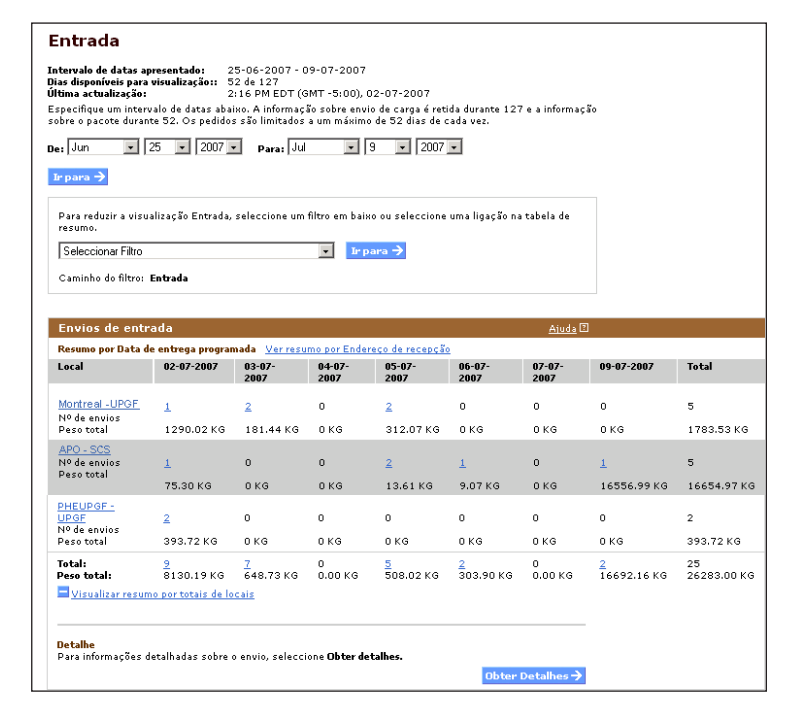

## • ID de local

- Estado do envio
- Descrição da excepção
- Data de entrega programada
- Data da entrega
- Serviço UPS
- Outros dados do envio

Para obter instruções específicas sobre Filtragem, consulte a página 12.

#### Nota:

Através de um clique em qualquer ligação de Local no Resumo, poderá examinar envios em Entrada que já foram entregues no respectivo local.

Se o seu volume de envio exceder o limite que pode ser exibido, limite a sua busca filtrando ou seleccionando uma ligação a partir da secção Resumo.

#### Facturação Alternativa

A facturação alternativa reflecte um resumo dos envios que são enviados por terceiros em seu nome e facturados na sua Conta UPS. Os envios que podem ser visualizados são aqueles que foram registados pela UPS no decurso dos últimos 45 dias corridos. Os dados históricos dos envios de carga são conservados por um período máximo de 120 dias corridos.

O Resumo de facturação alternativa exibe o número total de envios por Factura-Para Conta UPS e depois pelos seguintes parâmetros:

- Terceiro
- À cobrança
- Facturar ao consignatário (apenas Estados Unidos)
- Número total de envios

Para conseguir uma maior visibilidade de todos os seus envios, seleccione o botão **Obter Detalhes**. Será exibida uma lista de todos os envios no sistema por número de seguimento, incluindo os seguintes dados:

- Número de seguimento/Referência 1
- Peso/Estado
- Data do manifesto/Data de entrega programada
- Serviço UPS
- Nome / Cidade/Estado / Província / País do expedidor
- Destinatário Nome / Cidade/Estado / Província / País
- Ver imagens (no caso de atribuição de Privilégios de importação)
- Descrição da excepção (se aplicável)
- Resolução da excepção (se aplicável)

| Facturação alte                                                                                           | ernativa          |                        |                                    |                |  |  |  |  |
|----------------------------------------------------------------------------------------------------|-------------------|------------------------|------------------------------------|----------------|--|--|--|--|
| Intervalo de datas apresentados: 23-06-2007 - 02-07-2007<br>Dise disponições para visualização: 43 de 120 |                   |                        |                                    |                |  |  |  |  |
| Ultima actualização: 3:16 PM EDT (GMT -5:00), 02-07-2007                                                  |                   |                        |                                    |                |  |  |  |  |
| sobre o pacote durante 45. C                                                                              | Os pedidos são li | imitados a um máx      | imo de 45 dias de cada vez.        |                |  |  |  |  |
| Dei Jun 💌 25 💌                                                                                            | 2007 <b>v</b> p   | ara: Jul 💌             | 2 💌 2007 💌                         |                |  |  |  |  |
| Ir para 🔿                                                                                                 |                   |                        |                                    |                |  |  |  |  |
| Para reduzir a visualização<br>tabela de resumo.                                                          | o Facturação alte | irnativa, seleccion    | e um filtro em baixo ou seleccione | uma ligação na |  |  |  |  |
|                                                                                                    |                   |                        |                                    |                |  |  |  |  |
| Seleccionar Filtro                                                                                        |                   | <u> </u>               | r para 🤿                           |                |  |  |  |  |
| Caminho do filtro: Factura                                                                                | ição alternativa  |                        |                                    |                |  |  |  |  |
|                                                                                                    |                   |                        |                                    |                |  |  |  |  |
|                                                                                                    |                   |                        |                                    |                |  |  |  |  |
| Envios de facturação                                                                                      | o alternativa     |                        |                                    | <u>Aiuda</u> 🗄 |  |  |  |  |
| Resumo por Tipo de taxa d                                                                                 | le envio          |                        |                                    |                |  |  |  |  |
| Facturar à conta UPS                                                                                      | Terceiro          | À cobrança             | Facturar ao consignatário          | Total          |  |  |  |  |
| 387851                                                                                                    | 0                 | 64                     | 0                                  | 64             |  |  |  |  |
| <u>5R7452</u>                                                                                             | 10                | 38                     | 1                                  | 49             |  |  |  |  |
| Lowing Inc - SCS                                                                                          | 0                 | 1                      | 0                                  | 1              |  |  |  |  |
| Pioneer Com - SCS                                                                                         | 45                | 0                      | 0                                  | 45             |  |  |  |  |
| Tyrell Tech - SCS                                                                                         | 4                 | 1                      | 0                                  | 5              |  |  |  |  |
| Total:                                                                                                    | 59                | 104                    | 1                                  | 164            |  |  |  |  |
| Visualizar resumo por t                                                                                   | otais da conta    |                        |                                    |                |  |  |  |  |
|                                                                                                    |                   |                        |                                    |                |  |  |  |  |
| Detalhe<br>Para informações detalhad                                                                      | las sobre o envio | seleccione <b>Obte</b> | r detalhes.                        |                |  |  |  |  |
|                                                                                                    |                   |                        | Obter                              | Detalbes 🔿     |  |  |  |  |
|                                                                                                    |                   |                        | obter                              |                |  |  |  |  |

#### Nota:

Se o seu volume de envio exceder o limite que pode ser exibido, limite a sua busca filtrando ou seleccionando uma ligação a partir da secção Resumo.

Mas a vantagem do Quantum View Manage reside na capacidade de Filtrar (recorrendo à lista pendente) informação sobre envios específicos em conformidade com os dados que mais lhe interessam. Poderá Filtrar os seus envios de Facturação Alternativa de acordo com os seguintes elementos de dados:

- Conta UPS
- Estado do envio
- Descrição da excepção
- Data do manifesto
- Data de entrega programada
- Data da entrega
- Serviço UPS
- Tipo de taxa do envio
- Outros dados do envio

Para obter instruções específicas sobre Filtragem, consulte a página 12.

O parâmetro Importações oferece acesso a 365 dias de informações alfandegárias, incluindo envio, factura e detalhe do produto. Esta informação está disponível por um período máximo de 45 dias por vez. Tenha em atenção que esta visualização é diferente na medida em que exibe informações ao nível do envio e não ao nível do pacote.

Poderá visualizar envios de importação de outros países suportados para os quais disponha de privilégios utilizando a lista país de importação da lista pendente.

O Resumo de Envios de Importação exibe o número total de envios por Número de conta de importador UPS e depois pelos seguintes parâmetros:

- Número de envios
- Custos de transporte
- Total de direitos
- Total de impostos
- Total de taxas

Para uma maior visibilidade de todos os seus envios, o Detalhe de importações padrão inclui os seguintes elementos de dados:

- Número de conta de importador UPS
- Data de entrada
- Número de local procedente
- Número de controlo da alfândega
- Imagens
- País exportador
- Expedidor Nome

|                                                                                                    | s                                                                                                    |                                                                                                    |                                                                                                    |                                                |                                                                                        |                                          |                                                           |                                                              |
|----------------------------------------------------------------------------------------------------|----------------------------------------------------------------------------------------------------|----------------------------------------------------------------------------------------------------|----------------------------------------------------------------------------------------------------|------------------------------------------------|----------------------------------------------------------------------------------------|------------------------------------------|-----------------------------------------------------------|--------------------------------------------------------------|
| ntervalo de datas apr<br>lias disponíveis para v<br>lítima actualização:                                                                                                    | esentado:<br>isualização::                                                                                                    | 25-06-2007 - 02-0<br>45 de 365<br>4:01 PM EDT (GMT                                                                                                    | 7-2007<br>-5100), 02-07-2007                                                                                                    |                                                |                                                                                        |                                          |                                                           |                                                              |
| fodifique o País de In<br>aixo e seleccionando                                                                                                    | iportação e/ou<br>Go.                                                                                                    | o intervalo de datar                                                                                                    | dos dados visíveis s                                                                                                    | eleccionado u                                  | na lista pendenti                                                                      | e em                                     |                                                           |                                                              |
| aís de importação:                                                                                                    |                                                                                                    |                                                                                                    |                                                                                                    |                                                |                                                                                        |                                          |                                                           |                                                              |
| United States/Puerto P                                                                                                    | lico                                                                                                    |                                                                                                    |                                                                                                    |                                                |                                                                                        |                                          |                                                           |                                                              |
| specifique un interva                                                                                                    | lo de datas ab                                                                                                    | aixo. Os pedidos são                                                                                                    | limitados a um máxi                                                                                                    | imo de 45 dias                                 | de cada vez.                                                                           |                                          |                                                           |                                                              |
| ei Jun 💌 2                                                                                                    | 5 . 2007                                                                                                    | <ul> <li>Para: Jul</li> </ul>                                                                                                    | 2 2 2                                                                                                    | 007 💌                                          |                                                                                        |                                          |                                                           |                                                              |
| lr para 🔿                                                                                                    |                                                                                                    |                                                                                                    |                                                                                                    |                                                |                                                                                        |                                          |                                                           |                                                              |
| Para reduzir a visual                                                                                                    | ização Importi                                                                                                    | ições, seleccione um                                                                                                    | filtro em baixo ou se                                                                                                    | eleccione uma                                  | ligação na tabel:                                                                      | a da                                     |                                                           |                                                              |
| resumo.                                                                                                    |                                                                                                    |                                                                                                    |                                                                                                    |                                                |                                                                                        |                                          |                                                           |                                                              |
| Seleccionar Filtro                                                                                                    |                                                                                                    |                                                                                                    | lir para →                                                                                                    |                                                |                                                                                        |                                          |                                                           |                                                              |
| Cominho de filmos A                                                                                                    |                                                                                                    |                                                                                                    |                                                                                                    |                                                |                                                                                        |                                          |                                                           |                                                              |
| canno de mere. a                                                                                                    | inporcing our                                                                                                    |                                                                                                    |                                                                                                    |                                                |                                                                                        |                                          |                                                           |                                                              |
|                                                                                                    |                                                                                                    |                                                                                                    |                                                                                                    |                                                |                                                                                        | -                                        |                                                           |                                                              |
| Envios de Impoi                                                                                                    | rtação                                                                                                    |                                                                                                    |                                                                                                    |                                                | Aiuda                                                                                  | .00                                      |                                                           |                                                              |
| Resumo                                                                                                    |                                                                                                    |                                                                                                    | ****                                                                                                    | * - 1 -                                        | ****                                                                                   |                                          |                                                           |                                                              |
|                                                                                                    | Numero                                                                                                    | Custos de                                                                                                    | Total de<br>direitos                                                                                                    | Total de<br>impostos                           | Total de taxa                                                                          |                                          |                                                           |                                                              |
| Número de conta<br>de importador UPS                                                                                                    | de envios                                                                                                    | Gansporce                                                                                                    |                                                                                                    |                                                |                                                                                        |                                          |                                                           |                                                              |
| Número de conta<br>de importador UPS<br>0000W5K789                                                                                                    | de envios                                                                                                    | 4830.95 USD                                                                                                    | 27407.47 USD                                                                                                    | 0.00                                           | 2826-15 US                                                                             | so.                                      |                                                           |                                                              |
| Número de conta<br>de importador UPS<br>00000V/5K789<br>Total:                                                                                                    | de envios<br><u>77</u><br>77                                                                                                    | 4830.95 USD<br>4830.95 USD                                                                                                    | 27407.47 USD<br>27407.47 USD                                                                                                    | 0.00                                           | 2826.15 US                                                                             | 3D<br>3D                                 |                                                           |                                                              |
| Nimero de conta<br>de importador UPS<br>0000W5K789<br>Total:                                                                                                    | de envios<br>77<br>77<br>por totais da                                                                                                    | 4830.95 USD<br>4830.95 USD<br>4830.95 USD                                                                                                    | 27407.47 USD<br>27407.47 USD                                                                                                    | 0.00                                           | 2826-15 US                                                                             | 5D<br>3D                                 |                                                           |                                                              |
| Némero de centa<br>de importador UPS<br>0000/V5K789<br>Total:<br>Visualizar resumi                                                                                                    | de envios<br>77<br>77<br>9 por totais da                                                                                                   | 4830.95 USD<br>4830.95 USD<br>600ta                                                                                                    | 27407.47 USD<br>27407.47 USD                                                                                                    | 0.00                                           | 2826-15 US<br>2826-15 US                                                               | 5D<br>3D                                 |                                                           |                                                              |
| Némero de centa<br>de importador UPS<br>0000/V5K789<br>Total:<br>Usualizar rerum<br>Detalhe                                                                                                    | de envios<br>77<br>77<br>77<br>9 por totais da                                                                                             | 4830.95 USD<br>4830.95 USD<br>4830.95 USD                                                                                                    | 27407.47 USD<br>27407.47 USD                                                                                                    | 0.00                                           | 2826.15 US<br>2826.15 US                                                               | 3D                                       |                                                           |                                                              |
| Némero de conta<br>de importador UPS<br>0000W5K789<br>Total:<br>Visuolitzar resum<br>Detalhe<br>Ordene as informaçi<br>Visuolitzar detalha                                                                                                    | de envios<br>77<br>77<br>o por totais da:<br>Ses detalhadas<br>da para cada e                                                              | 4830.95 USD<br>4830.95 USD<br>conta<br>abaixo seleccionand<br>nvio, seleccione o N                                                                            | 27407.47 USD<br>27407.47 USD<br>lo a ligação de título<br>imero de Seguimento                                                         | 0.00<br>0.00<br>da coluna apli                 | 2826-15 US<br>2826-15 US<br>cável. Para ver u                                          | 3D<br>ma                                 |                                                           |                                                              |
| Némero de conta<br>de importador UPS<br>0000W5K789<br>Total:<br>Visuolitzar resumm<br>Detalhe<br>Ordene as informaçi<br>Visuolitzação detalha<br>II Transforiz Se E                                                                                                    | de envios<br>77<br>77<br>e por tetais da:<br>Ses detalhadas<br>da para cada e<br>mail Trar                                                 | 4830.95 USD<br>4830.95 USD<br>4830.95 USD<br>conta<br>abaixo seleccionand<br>neio, seleccione o Noi<br>usferir imagons                                        | 27407.47 USD<br>27407.47 USD<br>lo a ligação de título<br>úmero de Seguimento                                                         | 0.00<br>0.00<br>da coluna apli                 | 2826-15 US<br>2826-15 US<br>cável. Para ver u                                          | 3D<br>ma                                 |                                                           |                                                              |
| Nimero de conta<br>de importador UPS<br>ODOUMSK789<br>Total:<br>Detalle<br>Ordene as informaçi<br>Ordene as informaçi<br>Nimero de<br>conta de<br>Impertoder<br>UPS                                                                                                    | de envios<br>27<br>77<br>9 por totais da<br>6es detalhadas<br>da para cada e<br>-mail 10 Trar<br>sta de<br>preco                           | 4830.95 USD<br>4830.95 USD<br>4830.95 USD<br>scatta<br>abaixo seleccione o No<br>usferir imagens<br>ero de local<br>odente                                    | 27407.47 USD<br>27407.47 USD<br>le a ligação de título<br>imero de Seguimento<br><u>Número de</u><br>controle da<br>alfánde <u>sa</u> | 0.00<br>0.00<br>da coluna apli<br>h<br>Imagens | 2826-15 US<br>2826-15 US<br>cável. Para ver u<br>País<br>smontador                     | na<br>Expedidor Nome                     | Tipo de<br>entrada na<br>alfándega                        | Valor dos<br>custos de<br>transport<br>Morda                 |
| Nimero de conta de<br>de suportador de la mortador de<br>Total:<br>Detalle<br>Ordene as Informas<br>Ordene as Informas | de enviros<br>27<br>77<br>contextain da.<br>See detalhadeas<br>da para cada e<br>email El Trate<br>sta de<br>mais El Ser<br>22.07-<br>1213 | dasperce<br>4930.95 USD<br>4930.95 USD<br>conta<br>abaixo seleccionand<br>nrio, selecciona o Ni<br>stferir imaens<br>ere de local<br>dente<br>234567890123458 | 27407.47 USD<br>27407.47 USD<br>1e a ligação de título<br>dinere de Seguimento<br>controla da<br>alfindesa<br>12086951237             | 0.00<br>0.00<br>da coluna apli                 | 2826.15 US<br>2826.15 US<br>cável. Para ver u<br><u>País</u><br>supertador<br>THAILAND | BD BD BD BD BD BD BD BD BD BD BD BD BD B | Tase de<br>untrada na<br>alfandega<br>01 -<br>Consumption | Yaler des<br>custos de<br>transpert<br>Menda<br>60.50<br>USD |

- Tipo de entrada na alfândega
- Custos de transporte
- Total de direitos
- Total de impostos
- Total de taxas

Mas a vantagem do Quantum View Manage reside na capacidade de Filtrar (recorrendo à lista pendente) informação sobre envios específicos em conformidade com os dados que mais lhe interessam. Poderá filtrar as suas Importações de acordo com os seguintes elementos de dados:

- Número de conta de importador UPS
- Tipo de taxa alfandegária
- Nível de serviço
- Termos de pagamento
- Tipo de entrada na alfândega
- País exportador

#### Nota:

Os intervalos de datas exibidas De e Até assumem a predefinição do intervalo de datas correntemente exibido na visualização. Este intervalo de datas pode ser ajustado de forma a representar qualquer uma das datas disponíveis no histórico. Ajuste as datas De e Até para o intervalo pretendido e seleccione Ir para actualizar o conjunto de dados exibido.

Somente os envios desalfandegados pelos Serviços Alfandegários da UPS exibirão informação de desalfandegamento.

Para obter instruções específicas sobre Filtragem, consulte a página 12.

Para instruções mais pormenorizadas sobre o Quantum View Imports, consulte a página 21.

# Detalhe de envio

Os seguintes parágrafos oferecem orientação sobre as informações fornecidas na tabela Detalhe para as Visualizações Saída, Entrada e Facturação alternativa.

A tabela Detalhe para as Importações é ligeiramente diferente. Para obter instruções mais pormenorizadas, consulte a secção Importações, na página 21.

Poderá visualizar a informação de **Detalhe de envio** clicando na hiperligação Seguimento em qualquer uma das visualizações.

Esta visualização fornece mais de 80 diferentes elementos de dados, que podem ser transferidos ou enviados por e-mail para fins de histórico (mais informações nas páginas seguintes).

Em Detalhe de envio, poderá Ver Progresso de Envio. Esta informação permite-lhe saber como o seu envio atravessou o sistema UPS.

Para Ver:

- Clique na hiperligação Ver Progresso de Envio
- Os movimentos do envio serão adicionados na parte inferior do ecrã

A partir da visualização Progresso de Envio, poderá receber informações sobre o Comprovativo de entrega.

Para Ver:

- Siga as instruções relativas a Ver Progresso de Envio (à direita)
- Clique na hiperligação Comprovativo de entrega

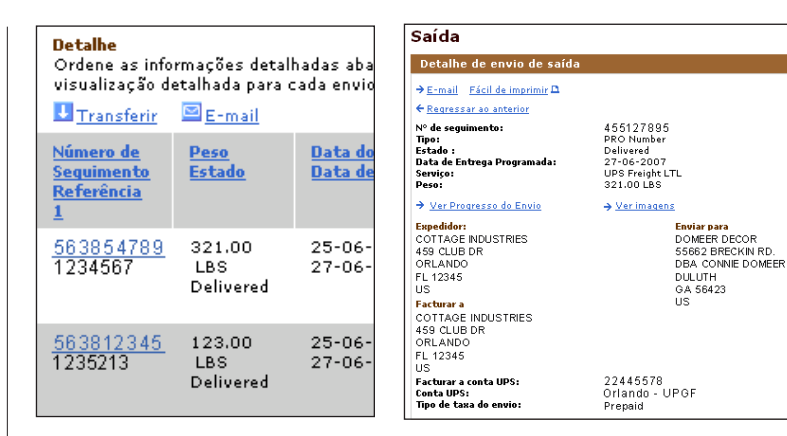

#### Nota:

O Comprovativo de entrega só estará disponível assim que um envio tenha sido entregue.

| Local                              | Data           | Hora local  | Actividade                                    |
|------------------------------------|----------------|-------------|-----------------------------------------------|
| DULUTH, GA                         | 26-06-<br>2007 | 12:20<br>PM | SHIPMENT HAS BEEN DELIVERED TO THE CONSIGNEE. |
|                                    | 26-06-<br>2007 | 9:56 AM     | OUT FOR DELIVERY                              |
|                                    | 26-06-<br>2007 | 7:08 AM     | SHIPMENT HAS ARRIVED AT A SERVICE CENTER.     |
| BIRMINGHAM,<br>AL                  | 26-06-<br>2007 | 2:30 AM     | DEPARTURE                                     |
|                                    | 26-06-<br>2007 | 12:53<br>AM | SHIPMENT HAS ARRIVED AT A SERVICE CENTER.     |
| DOTHAN, AL                         | 25-06-<br>2007 | 9:00 PM     | DEPARTURE                                     |
|                                    | 25-06-<br>2007 | 8:23 PM     | ORIGIN                                        |
|                                    | 25-06-<br>2007 | 5:21 PM     | SHIPMENT HAS BEEN PICKED-UP.                  |
| → <u>E-mail</u> <u>Fácil de im</u> | primir 🕰       |             |                                               |
| ← <u>Regressar ao anteri</u>       | or             |             |                                               |

- Será exibida uma janela caso haja informação disponível
- Para imprimir esta informação, seleccione Ficheiro no menu do topo

#### Filtros

# **Filtros**

Os filtros estão disponíveis em todas as visualizações (Saída, Entrada, Facturação alternativa e Importações). Abordámos as opções de critérios de filtragem disponíveis para cada visualização na secção "Vistas", páginas 6 a 10.

#### Filtrar envios por

1. Seleccione o filtro na lista pendente abaixo de Filtrar envios por e seleccione Ir para )

Enquanto detalha os resultados em exibição, a sua navegação é seguida através de um Caminho de filtro. O Caminho de filtro está disponível em qualquer uma das visualizações. O Caminho de filtro exibe ligações activas sobre a forma como os resultados exibidos foram filtrados e permite-lhe navegar em sentido inverso.

#### Para Aplicar um filtro

1. Seleccione um tipo de filtro na lista pendente Filtrar envios por, na vista principal.

### 2. Seleccione Ir para

- 3. Seleccione os critérios de filtragem que pretende incluir na sua vista. Por predefinição, todas as opções podem ser visualizadas, através dos botões Seleccionar tudo e Limpar tudo no topo da lista. Quando selecciona um filtro, tem a possibilidade de retirar a selecção de uma opção para detalhar a sua visualização. Só verá critérios de filtragem aplicáveis aos seus dados correntes.
- 4. Seleccione Actualizar

| Saída                                                                                                    |                                                       |                                                                                                  |                                                    |                                                                             |                                                                                         |                                                           |                                       | Nota:                                                                                            |
|----------------------------------------------------------------------------------------------------|-------------------------------------------------------|--------------------------------------------------------------------------------------------------|----------------------------------------------------|-----------------------------------------------------------------------------|-----------------------------------------------------------------------------------------|-----------------------------------------------------------|---------------------------------------|--------------------------------------------------------------------------------------------------|
| Intervalo de datas apre<br>Dias disponíveis para vi<br>Última actualização:<br>Especifique um interval<br>sobre o pacote durante<br>De: Jun 25<br>Ir para ->                                               | sentado:<br>sualização::<br>lo de datas<br>45. Os ped | 25-06-2007<br>: 45 de 120<br>4:07 PM EDT<br>abaixo. A inform<br>idos são limitad<br>17 • Para: • | - 02-07<br>(GMT -5<br>ação sob<br>os a um 1<br>Jul | -2007<br>5:00), 02-07-200<br>re envio de carga<br>máximo de 45 dia<br>V 2 V | 07<br>éretida dura<br>s de cada vez<br>2007 ▼                                           | nte 120 e a ii<br>'                                       | nformação                             | Todos os crit<br>gerados de fo<br>base na infor<br>verá informa<br>referente aos<br>no sistema U |
| Para reduzir a visuali<br>resumo.<br>Seleccionar Filtro<br>Conta UPS<br>Estado do envio<br>Descrição da excepç<br>Data do entrega prog<br>Data de entrega<br>Serviços de devoluçã<br>Tipo de taxa do envic | zação Saída<br>                                       | a, seleccione um                                                                                 | filtro em                                          | baixo ou selecci<br>Ir para →<br>ida para<br>trega                          | one uma ligaç<br>Excepção                                                               | ão na tabela<br>Entregue                                  | de<br><u>Aiuda</u> 🖸<br>Total         |                                                                                                  |
| Uutros dados do envi                                                                                                    | <u>0</u>                                              | U                                                                                                | 1                                                  |                                                                             | 0                                                                                       | 3                                                         | 7                                     |                                                                                                  |
| Montreal - UPGF                                                                                                    | 0                                                     | 2                                                                                                | 0                                                  |                                                                             | 1                                                                                       | 4                                                         | 14                                    |                                                                                                  |
| Orlando - UPGF<br>Total:                                                                                                    | 03                                                    | <u>12</u><br>21                                                                                  | <u>3</u><br>4                                      | Todos os filt<br>envios no co<br>corresponda<br>Estado do er                | i <b>ar valore</b> s<br>ros presente<br>injunto, anule<br>im aos filtros<br><b>ivio</b> | s de filtro<br>s no seu con<br>a selecção<br>que seleccio | ijunto actual<br>de um ou ma<br>onar. | de envios são indicados ab<br>ais filtros. Apenas serão apı                                      |
|                                                                                                    |                                                       |                                                                                                  |                                                    | Apagar to<br>Delivere<br>Exceptio                                           | <u>udo</u> <mark>⊻ <u>Sele</u><br/>d<br/>in<br/>it</mark>                               | ccionar tudo                                              | <u>র</u><br>ব                         | Manifest<br>Out for Delivery<br>Void                                                             |

Assim que um filtro seja seleccionado, o Caminho de filtro à direita do botão **Ir para )** actualizará a exibição de todos os filtros aplicados. Para acrescentar filtros adicionais, repita o processo.

érios de filtragem são orma dinâmica, com mação corrente. Só ção efectivamente seus envios correntes PS.

> aixo. Para reduzir o número de esentados envios que

| Mpagar cudu Maseleccionar cudu |                    |       |
|--------------------------------|--------------------|-------|
| Delivered                      | 🔽 Manifest         |       |
| Z Exception                    | 🔽 Out for Delivery |       |
| 🔽 In Transit                   | Void               |       |
|                                |                    |       |
|                                |                    | Cance |
|                                |                    |       |

r Actualizar

#### Transferir

# Transferir

Pode transferir e guardar informação em todas as Visualizações (Saída, Entrada, Facturação alternativa e Importações).

## Transferir e guardar informação

- 1. Seleccione a ligação Transferir, abaixo da caixa Detalhe.
- 2. Seleccione Guardar na caixa Transferência de ficheiro.
- **3.** Seleccione a localização onde guardará o ficheiro CSV no seu computador.
- 4. Guarde o ficheiro com o nome predefinido ou com o nome que seleccionar para o ficheiro.

O nome do ficheiro é predefinido como o nome da visualização e a data corrente (MMDDAA).

Os elementos de dados no ficheiro CSV são organizados de forma consistente com a da visualização.

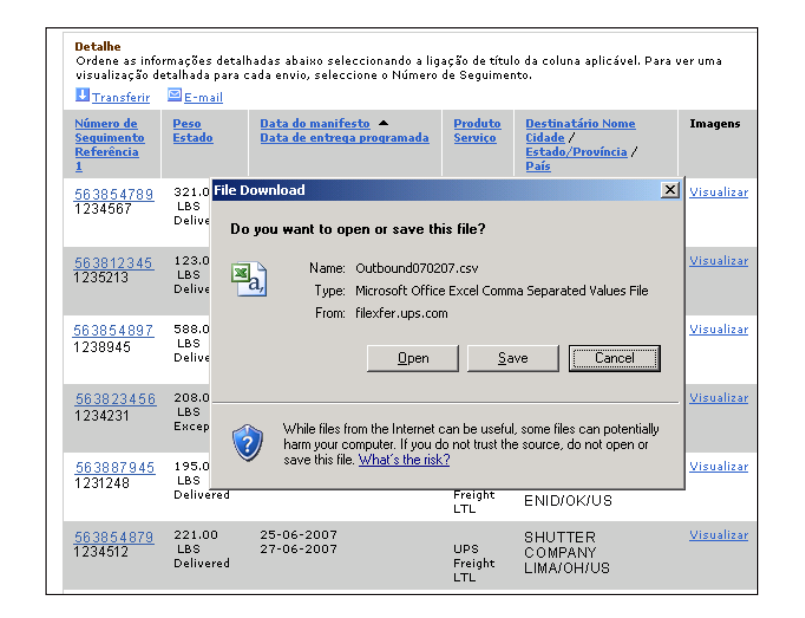

#### Sugestão:

Talvez seja útil criar uma pasta no seu disco rígido para guardar futuras transferências.

# E-mail

Pode enviar informação por e-mail a partir de todas as Visualizações (Saída, Entrada, Facturação alternativa e Importações) a qualquer momento. A ligação E-mail situa-se ao lado da ligação Transferir na caixa Detalhe.

#### Enviar informação de envio por e-mail

- 1. Seleccione a ligação E-mail na caixa Detalhe.
- **2.** Seleccione até 20 envios para incluir no seu e-mail a partir do ecrã Detalhe de envio por e-mail.
- 3. Seleccione Continuar .

O ecrã seguinte permitir-lhe-á:

- Inserir até três destinatários do e-mail
- Seleccionar a preferência de idioma para cada endereço
- Redigir uma mensagem até um máximo de 150 caracteres
- Indicar se pretende ser notificado no caso de ocorrer uma falha no envio do e-mail

O e-mail partirá de uma conta de e-mail UPS e conterá os elementos de dados constantes da página que escolheu enviar por e-mail.

Em alternativa, poderá enviar por e-mail detalhes sobre um envio específico. No ecrã Detalhe de envio, seleccione a ligação e-mail no topo da página.

#### Saída E-mail Detalhes do envio

Seleccione o(s) envio(s) que pretende enviar por e-mail assinalando uma ou mais caixas abaixo. Podem se enviados por e-mail até 20 envios de uma só vez.

Nota: O e-mail vai incluir o número de seguimento, a data do manifesto, a data de entrega, o serviço e o estado para cada envio.

#### Visualizar 1-10 de 92 Primeiro | 1 | 2 | 3 | 4 | 5 | 6 | 7 | 8 | 9 | 10 | Último

|   | N SI E | Número de<br>Seguimento<br>Referência 1 | <u>Peso</u><br>Estado   | <u>Data do manifesto</u><br><u>Data de entrega programada</u> | Produto<br>Serviço    | <u>Destinatário Nome</u><br><u>Cidade</u> / <u>Estado/Província</u> / <u>País</u> |
|---|--------|-----------------------------------------|-------------------------|---------------------------------------------------------------|-----------------------|-----------------------------------------------------------------------------------|
| 1 |        | 55802159<br>365489                      | 321.00 LBS<br>Delivered | 25-06-2007<br>27-06-2007                                      | UPS<br>Freight<br>LTL | SONYA DE<br>LA CRUZ<br>ATLANTA, GA, US                                            |
| J |        | 55845213<br>362158                      | 123.00 LBS<br>Delivered | 25-06-2007<br>27-06-2007                                      | UPS<br>Freight        | ADMOND<br>BAKERY<br>HOUSTON, TX, US                                               |

| Saída                                                                                                    |
|----------------------------------------------------------------------------------------------------|
| Introduzir destinatários                                                                                                    |
| Introduza um máximo de três endereços de e-mail e um idioma de preferência para cada destinatário. É<br>necessário pelo menos um endereço de e-mail e um idioma de preferência.<br>E-mail Informações<br>Endereço de e-mail 1:                                                 |
| Tions antenida                                                                                                    |
| Seleccionar idioma                                                                                                    |
|                                                                                                    |
| Endereço de e-mail 2:                                                                                                    |
| T Jinen ann fanil Ja                                                                                                    |
| Seleccionar idioma                                                                                                    |
|                                                                                                    |
| Endereço de e-mail 3:                                                                                                    |
| Talaana amafaadaa                                                                                                    |
| Seleccionar idioma                                                                                                    |
|                                                                                                    |
| Se pretender incluir uma mensagem neste e-mail, introduza um máximo de 150 caracteres abaixo.                                                                                                    |
|                                                                                                    |
| Notificação de erro<br>Os alertas são enviados para o(s) endereço(s) de e-mail que especificar. Assinale abaixo para ser notificado<br>se tivermos algum problema com o endereço de e-mail de algum dos destinatários.<br>Ø Enviar notificação de falha no endereço de e-mail. |
| Endereço de e-mail para notificação de erro: mmatch@ups.com<br>Idioma preferido: Ingles (EUA)                                                                                                    |
|                                                                                                    |

#### Sugestão:

Antes de enviar um e-mail, execute todas as filtragens necessárias. Desta forma, a lista de envios do e-mail mostrar-se-á bastante mais curta.

#### Importante:

O Comprovativo de entrega, incluindo a assinatura, não pode ser enviado por e-mail.

## Visualizações personalizadas

Os seguintes parágrafos oferecem orientação sobre a criação de visualizações personalizadas da tabela Detalhe para as Visualizações Saída, Entrada e Facturação alternativa.

As visualizações personalizadas para as Importações são ligeiramente diferentes. Para obter instruções pormenorizadas, aceda à secção Importações, na página 21.

## Criar uma visualização personalizada

As Visualizações personalizadas permitem-lhe criar visualizações/relatórios personalizados com os elementos de envio específicos que seleccionar, podendo ser guardados e acedidos a qualquer momento.

- 1. Seleccione a visualização que pretende personalizar - Saída, Entrada, Facturação alternativa clicando na barra de navegação à esquerda.
- 2. Seleccione Aceder a visualizações personalizadas.
- 3. Seleccione Criar nova visualização personalizada.
- 4. Seleccione os critérios para o tipo de envios que pretende visualizar.
  - Utilize a lista pendente para alterar a informação para escolhas únicas.
  - Se tiver necessidade de escolhas múltiplas para um critério, clique na hiperligação com a seta azul para baixo 🤝.

#### Saída

Aceda à informação dinamizada sobre o seu conjunto de embalagens com uma vista personalizada seleccionando um nome de visualização abaixo. Pode ordenar as . informações abaixo seleccionando a ligação ao título da coluna. Para criar uma nova visualização personalizada, seleccione Criar nova visualização personalizada abaixo.

seleccione **Definir Detalhe** 

| Saída                                                               | <u>Ajuda</u> 🛽                                                                                     |                                                                                 |                                                                                                    |
|---------------------------------------------------------------------|----------------------------------------------------------------------------------------------------|---------------------------------------------------------------------------------|----------------------------------------------------------------------------------------------------|
| → Criar nova visualização personalizada                             | Visualizações pe                                                                                   | ersonalizadas                                                                   |                                                                                                    |
| Visualizações personalizadas guardadas                              | Seleccionar Critérios                                                                              | da Visualização Personaliza                                                     | nda <u>Ajuda</u> 🗇                                                                                                    |
| Ver Nome                                                            | Seleccionar qualquer um dos<br>dados da visualização perso                                         | : critérios abaixo para reduzir os re:<br>nalizada.                             | sultados dos                                                                                                    |
| All Delivered Shipments 2 Editar                                    | Contas UPS<br>Seleccione as Contas que pr                                                          | etende incluir na visualização pers                                             | onalizada.                                                                                                    |
| Montreal Distribution Ctr 🛛 🚺 Editar                                | Conta UPS:<br>Todas as contas UPS                                                                  |                                                                                 |                                                                                                    |
| Orlando Shipments                                                   | Montreal - UPGF<br>15865G<br>5G0215                                                                |                                                                                 | Estado do envio<br>Escolha um estado de envio abaixo. Para escolher mais do que um estado de                                                                         |
|                                                                     | Orlando - UPGF                                                                                     |                                                                                 | envio, seleccione <b>Vários estados de envio</b> .<br>Estado do envio:                                                                                               |
|                                                                     | control                                                                                            | oncas, seleccione enquanco mano                                                 | Todos os estados 💽 Estado de Envios Múltiplos                                                                                                    |
|                                                                     | <b>Data</b><br>Seleccione um tipo de data a                                                        | ibaixo.                                                                         |                                                                                                    |
|                                                                     | Tipo de data:<br>Seleccione Tipo de Data                                                           |                                                                                 | seleccione <b>Multiplos Serviços UPS.</b><br>Servico:                                                                                                    |
|                                                                     | ,<br>Especifique um Interualo de                                                                   | Datas Exacto ou um Intervalo de                                                 | Todos os serviços                                                                                                    |
|                                                                     | abaixo.<br>Nota: A informação sobre er<br>informação sobre o pacote d<br>máximo de 45 dias de cada | vio de carga é retida durante 120<br>urante 45 dias. Os pedidos são lir<br>uez. | Tipo de taxa do envio<br>Escolha um tipo de taxa de envio abaixo. Para escolher tipos de taxas de envio<br>detalhadas, seleccione Múltiplos Tipos de Taxas de Envio. |
|                                                                     | C Intervalo de datas exac                                                                          | to                                                                              | Tipo de taxa do envio:<br>Todos os tipos de Taxa de en 💌 🗜 Tipos de Custo de Envios Múltiplos                                                                        |
|                                                                     | Para: Jul 💌 2<br>Ou                                                                                | • 2007 •                                                                        | Serviço de devolução<br>Escolha um serviço de devolução abaixo. Para escolher Serviços de Devolução<br>Individuais, seleccione Múltiplos Serviços de Devolução.      |
|                                                                     | Todas as datas disponi                                                                             | veis 💌                                                                          | Serviço de devolução:<br>Sem Preferências 💽 Múltiplos Serviços de Devolução                                                                                          |
|                                                                     |                                                                                                    |                                                                                 | <b>Outros dados do envio</b><br>Escolha outra data de envio abaixo.                                                                                                  |
|                                                                     |                                                                                                    |                                                                                 | Outros dados do envio:<br>Nenhum 🗾                                                                                                    |
| 5. Para guardar a sua visualização p                                | oara utilização                                                                                    |                                                                                 | Cuardar visualização<br>Para guardar esta visualização personalizada para utilização futura, introduza<br>um nome abaixo.                                            |
| iutura, 110111010-a.                                                |                                                                                                    |                                                                                 | Introducir nome va visualização:                                                                                                    |
| 6. Para ver os envios que selecciono de dados padrão (como evibidos | u com elemen                                                                                       | tos                                                                             |                                                                                                    |
| ue uados padrao (como exibidos                                      | na tabela Del                                                                                      | ame).                                                                           |                                                                                                    |

(continua)

- 7. Seleccione os Elementos de envio que pretende ver na sua visualização arrastando-os para a direita do ecrã com o botão Adicionar ). Remova todos os elementos de envio que não pretende ver na sua visualização personalizada arrastando-os para a esquerda do ecrã com o botão Remover.
- 8. Veja a sua visualização personalizada na secção Pré-visualização, na parte inferior do ecrã.
- 9. Seleccione Terminar )
- 10. Serão exibidos os resultados da sua Visualização personalizada com as tabelas Resumo e Detalhe. Para ver os critérios utilizados na criação da sua Visualização personalizada, clique em Ver critérios. Para editar, clique em Editar critérios.

|                                                                                                    | isualização de detal                                                                                                    | he                                                                      |                                                                                         | Atud                                                                                | <u>1</u>                                                                                                    |                               |                                              |                                                |                                       |
|----------------------------------------------------------------------------------------------------|----------------------------------------------------------------------------------------------------|-------------------------------------------------------------------------|-----------------------------------------------------------------------------------------|-------------------------------------------------------------------------------------|----------------------------------------------------------------------------------------------------|-------------------------------|----------------------------------------------|------------------------------------------------|---------------------------------------|
| e personalizar a visualização<br>em pela qual os elementos ap<br>en. Quando estiver satisfeito<br>salização personalizada.<br>a guardar esta visualização p<br>roduzir nome da visualização:                                                                                                    | de Detalhe acrescentand<br>arecem, seleccione o elen<br>com os elementos de dade<br>ersonalizada para utilizaçi<br>All Delivered Shipmenti | o ou retirand<br>nento e, a se<br>os, seleccion<br>ão futura, intr<br>s | o elementos do en<br>guir, seleccione P<br>e <b>Terminar</b> abaixo<br>roduza um nome a | ivio. Para alterar a<br><b>ara cima</b> ou <b>Para</b><br>para ver a sua<br>balixo. |                                                                                                    |                               |                                              |                                                |                                       |
| ccionar os elementos do envi                                                                                                    | •                                                                                                    |                                                                         |                                                                                         |                                                                                     | 6-1                                                                                                    |                               |                                              |                                                |                                       |
| tilmaro de conta a debitar<br>informação sobre COD - 6<br>Montanta COD cobrado<br>Infonta de COD devido<br>Tipo de divisa da COD col<br>Jata de entrega<br>Idora de entrega<br>Idora de entrega<br>Idora de entrega<br>Indicador de doc<br>Primeira hora de entrega<br>Descricião do estado de es | rupo<br>orada                                                                                                    |                                                                         | ▲<br>Adicionar →<br>← Remover                                                           |                                                                                     | Selecções actuais:<br>Número de Seguimento<br>Nº de referência de pacote 1<br>Paco<br>Estado<br>Data do manifesto<br>Data de entrega programada<br>Serviço<br>Destinatário Nome<br>Destinatário Cidade<br>Destinatário Data<br>Destinatário Data |                               |                                              |                                                |                                       |
|                                                                                                    |                                                                                                    |                                                                         | _                                                                                       |                                                                                     | foeringos de deroi                                                                                                    |                               | Mover para C                                 | ma Mover para                                  | Baixo                                 |
|                                                                                                    |                                                                                                    |                                                                         |                                                                                         |                                                                                     |                                                                                                    |                               | the second second                            |                                                |                                       |
| -visualização                                                                                                    |                                                                                                    |                                                                         |                                                                                         |                                                                                     |                                                                                                    |                               |                                              |                                                |                                       |
| i-visualização<br>Júmero de Seguimento                                                                                                    | № de referência de<br>pacote 1                                                                                                    | Peso                                                                    | Estado                                                                                  | Data do<br>manifesto                                                                | Data de<br>entrega<br>programada                                                                                                    | Serviço                       | Destinatário<br>Nome                         | Destinatário<br>Cidade                         | Destinatário<br>Estado/Provínci       |
| ivisualização<br>Viamero de Seguimento<br>1212121212121212121212                                                                                                    | N° de referência de pacote 1<br>PFC1234NB001                                                                                               | Pese<br>5.00<br>LBS                                                     | Estado                                                                                  | Data de<br>manifesto<br>1/15/2003                                                   | Data de<br>entrega<br>programada<br>1/15/2003                                                                                                    | Serviço<br>Next<br>Day<br>Air | Destinatário<br>Nome<br>Jane Doe             | Destinatário<br>Cidade<br>Anywhere             | Destinatário<br>Estado/Provínci<br>MA |
| -visualização<br>viamero de Seguimento<br>1212121212121212121212<br>121212121212121                                                                                                    | Nº de referência de<br>parota 1<br>PFC1234HB001<br>PFC1234HB001                                                                            | Pese<br>5.00<br>LBS<br>5.00<br>LBS                                      | Estado<br>Delivered                                                                     | Data de<br>manifesto<br>3/15/2003<br>1/15/2003                                      | Data de<br>entrega<br>programada<br>3/15/2003                                                                                                    | Serviço<br>Next<br>Day<br>Air | Destinatário<br>Nome<br>Jane Doe<br>Jane Doe | Destinatário<br>Cidade<br>Anywhere<br>Anywhere | Destinatário<br>Estado/Provínci<br>MA |

#### Nota:

A ordem dos elementos na caixa incluída será a ordem pela qual as suas colunas aparecerão. Pode alterar a ordem utilizando as funções Mover para Cima e Mover para Baixo. Poderá ver o aspecto da sua visualização na secção de pré-visualização, abaixo da lista de elementos.

O número de seguimento constitui o único elemento de dados que lhe permite ver detalhes de envio, pelo que sugerimos que o mantenha SEMPRE na sua visualização. *Editar ou eliminar uma visualização personalizada* Seleccione uma visualização apropriada e depois **Aceder a visualizações personalizadas** na barra de navegação à esquerda.

Seleccione Editar ou Eliminar ao lado do nome da Visualização personalizada.

Está disponível uma secção de ajuda numa janela pop-up separada, a que poderá aceder seleccionando a ligação **Ajuda** no canto superior direito da caixa Visualizações personalizadas no ecrã Visualizações personalizadas. A secção Ajuda descreve:

- Como modificar uma visualização personalizada existente
- Como eliminar uma visualização personalizada
- Como alternar a sua visualização personalizada

## Saída

Aceda à informação dinamizada sobre o seu conjunto de embalagens com uma vista personalizada seleccionando um nome de visualização abaixo. Pode ordenar as informações abaixo seleccionando a ligação ao título da coluna. Para criar uma nova visualização personalizada, seleccione **Criar nova visualização personalizada** abaixo.

| Saída                                          |          | <u>Ajuda</u> 🖸 |
|------------------------------------------------|----------|----------------|
| → <u>Criar nova visualização personalizada</u> |          |                |
| Visualizações personalizadas guardadas         |          |                |
| Ver Nome                                       |          |                |
| All Delivered Shipments                        | 📝 Editar | 🔀 Eliminar     |
| Montreal Distribution Ctr                      | 🚺 Editar | Eliminar       |
| <u>Orlando Shipments</u>                       | 🖉 Editar | 🔀 Eliminar     |

## Procurar

Pode Procurar um envio específico ou um grupo de envios por elementos de dados caso não saiba o número de seguimento. Esta função pode ser utilizada em todas as visualizações (Saída, Entrada, Facturação alternativa e Importações).

#### *Procurar um envio específico ou número de envios* 1. Seleccione **Procurar**.

- **2.** Indique a visualização que pretende procurar utilizando a lista pendente.
- 3. Indique Procurar por utilizando a lista pendente. *Nota*: Os critérios são ligeiramente diferentes para cada visualização.
- 4. Seleccione o qualificador de valor Começa por, Contém ou É igual.
- 5. Introduza o valor a procurar. Os valores correspondem ao tipo de critério que seleccionou na secção Procurar por, no Passo 3.
- 6. Seleccione Procurar )

| Procurar                                                                                                    |                                                                                                    |
|----------------------------------------------------------------------------------------------------|----------------------------------------------------------------------------------------------------|
| Introduzir informação para procura                                                                                            |                                                                                                    |
| Introduza abaixo os seus critérios para procura. Sele<br>procura e introduza um valor e, a seguir, seleccione P               | ccione os qualificadores de<br>Procurar.                                                                                                    |
| Procurar:<br>Saída                                                                                                    |                                                                                                    |
| Dias disponíveis para visualização: 45 de 120                                                                                 |                                                                                                    |
| Especifique um intervalo de datas abaixo. Os pedido:<br>máximo de 45 dias de cada vez.<br>De: Jun - 25 - 2007 - Para: Jul - 2 | s são limitados a um                                                                                                    |
| Procurar por:<br>Seleccionar v<br>que                                                                                         | Procurar                                                                                                    |
| Introduzir valor:                                                                                                    | Introduzir informação para procura                                                                                                    |
|                                                                                                    | Introduza abaixo os seus critérios para procura. Seleccione os qualificadores de<br>procura e introduza um valor e, a seguir, seleccione Procurar.        |
|                                                                                                    | Procurar:<br>Saída                                                                                                    |
|                                                                                                    | Dias disponíveis para visualização: 45 de 120                                                                                                    |
|                                                                                                    | Especifique um intervalo de datas abaixo. Os pedidos são limitados a um<br>máximo de 45 dias de cada vez.<br>De: Jun 🔻 25 ¥ 2007 ¥ Para: Jul ¥ 2 ¥ 2007 ¥ |
|                                                                                                    | Procurar por:<br>Seleccionar 💌<br>Seleccionar                                                                                                    |
|                                                                                                    | Número de Seguimento<br>Destinatário Estado<br>Destinatário Código Postal<br>Destinatário Nome                                                            |
|                                                                                                    | Referência de embalagem nº 1<br>Referência de embalagem nº 2<br>Referência de embalagem nº 2<br>Procurar →                                                |
|                                                                                                    | Referência de envio nº 2                                                                                                    |

## Definição de alertas

Pode ser notificado de forma pró-activa por e-mail de que o seu envio ou envios possuem Confirmações de Excepção ou de Entrega. Os alertas são definidos por Conta UPS, Local, Serviço e Tipo de excepção (onde aplicável).

Em cada uma das visualizações (Saída, Entrada, Facturação alternativa e Importações) podem ser definidos tipos específicos de alertas.

Encontrará abaixo explicações relativas a cada tipo e um gráfico que resume os que estão disponíveis para cada visualização.

#### Alerta de excepção:

Receberá uma notificação nossa de cada vez que ocorrer uma excepção que altere a data de entrega programada de um envio. Os tipos de excepção incluem Danos, Tentativa de entrega, Retenções, Dados incorrectos/incompletos, Proibição/Restrição, Envio devolvido, Interrupções do serviço e Atraso devido a condições climatéricas/Emergência.

#### Alerta de envio registado:

Receberá uma notificação nossa quando os seus envios de importação forem registados nos serviços nacionais de desalfandegamento.

#### Alerta de envio libertado:

Receberá uma notificação nossa quando os seus envios de importação forem libertados para entrega pelos serviços nacionais de desalfandegamento. Alerta de confirmação de entrega: Defina um período diário de alertas e receberá uma

notificação nossa sobre todos os envios entregues no decurso das últimas 24 horas.

Alerta de excepção de desalfandegamento: Receberá uma notificação nossa de cada vez que ocorrer uma excepção que altere a data de entrega programada de um envio desalfandegado.

Alerta de resolução de excepção de desalfandegamento: Receberá uma notificação nossa assim que uma excepção de desalfandegamento tenha sido resolvida.

#### Alerta de taxas alfandegárias:

Receberá uma notificação nossa assim que as taxas alfandegárias tenham sido agendadas para pagamento pela UPS.

| 3.1 |     |
|-----|-----|
|     | ota |
| 1.4 | om. |

Quando seleccionar todos os alertas, pode definir até três destinatários para receberem cada tipo de notificação.

|                                                        | Saída | Entrada | Facturação<br>alternativa | Importações |
|--------------------------------------------------------|-------|---------|---------------------------|-------------|
| Alerta de envio                                        | Х     | Х       | Х                         |             |
| Envio registado                                        |       | Х       | Х                         |             |
| Envio libertado                                        |       | Х       | Х                         |             |
| Confirmação de entrega de envio                        | Х     |         | Х                         |             |
| Excepção de desalfandegamento*                         |       | Х       | Х                         |             |
| Alertas de resolução de excepção de desalfandegamento* |       | Х       | Х                         |             |
| Alerta de taxas alfandegárias*                         |       |         |                           | Х           |
| *Exige privilégio de vista de Importações              |       |         |                           |             |

#### Definição de alertas

#### Definir alertas

- 1. Seleccione a Visualização (Saída, Entrada, Facturação alternativa ou Importações) na barra de navegação à esquerda.
- 2. Escolha Seleccionar alertas.
- **3.** Seleccione **Editar** para definir um perfil de alerta para o tipo de alerta que pretende receber.
- 4. Efectue as selecções de filtragem apropriadas para assegurar que recebe apenas os alertas que mais lhe interessam.
- 5. Introduza o endereço de e-mail do destinatário, seleccione preferência de idioma e clique em
   Submeter ).
- 6. Clique em Actualizar .

#### Notificação de falha

Por predefinição, o Quantum View Manage enviar-lheá uma notificação se ocorrer um problema relativo a um dos endereços de e-mail dos destinatários através de uma Notificação de falha. Se não pretende ser notificado da ocorrência de um problema relativo ao endereço de e-mail do destinatário, retire a marca da caixa ao lado de **Enviar notificação de falha no endereço de e-mail**.

| stão disponíveis alertas po<br><u>ertas</u> 🕄,                                                                                                    | or e-mail para o manter                                                                                                    | informado sobre eventos para os segi                                                                                                    | uintes          |
|----------------------------------------------------------------------------------------------------|----------------------------------------------------------------------------------------------------|----------------------------------------------------------------------------------------------------|-----------------|
| eleccione Editar para alter                                                                                                    | ar definições de alerta                                                                                                    |                                                                                                    |                 |
| Activo Tios de                                                                                                    | alertas                                                                                                    |                                                                                                    |                 |
| Ежсерção                                                                                                    |                                                                                                    | 🖉 Editar                                                                                                    |                 |
| Confirmaç                                                                                                    | ão da Entrega                                                                                                    | Ditar                                                                                                    |                 |
| Modificar potificaçã                                                                                                    | o de erro                                                                                                    |                                                                                                    |                 |
| <b>Notificação de erro</b><br>Os alertas são enviados<br>notificado se tivermos al                                                                                                    | para o(s) endereço(s) d<br>gum problema com o en                                                                                                    | de e-mail que especificar. Assinale ab<br>Idereço de e-mail de algum dos destin                                                                                                    | aixo  <br>atári |
| Enviar notificação de<br>Endereço de e-mail para r<br>Idioma preferido:                                                                                                    | falha no endereço de e-<br>otificação de erro: mm:<br>Ingl                                                                                                    | mail.<br>atch@ups.com<br>iës (EUA)                                                                                                    |                 |
| · .                                                                                                    |                                                                                                    |                                                                                                    |                 |
|                                                                                                    |                                                                                                    |                                                                                                    |                 |
|                                                                                                    |                                                                                                    |                                                                                                    |                 |
| ertas de entrada                                                                                                    |                                                                                                    |                                                                                                    |                 |
| leccionar alertas                                                                                                    |                                                                                                    | <u>Ajuda</u> (                                                                                                    | 2               |
| ão disponíveis alertas por e-ma                                                                                                    | il para o manter informado s                                                                                                    | obre eventos para os seguintes Tios de                                                                                                    |                 |
| rtas II.                                                                                                    | ni para o mancer informado s                                                                                                    | obre eventos para os seguntes <u>mos de</u>                                                                                                    |                 |
|                                                                                                    |                                                                                                    |                                                                                                    |                 |
| eccione Editar para alterar defi                                                                                                    | nições de alerta                                                                                                    |                                                                                                    |                 |
| eccione Editar para alterar defii<br>Activo Tios de alerta                                                                                                    | sições de alerta<br>15                                                                                                    |                                                                                                    |                 |
| eccione Editar para alterar defii<br>Activo Tios de alerta<br>✔ Excepção                                                                                                    | nições de alerta<br>15                                                                                                    | 2 Editar                                                                                                    |                 |
| eccione Editar para alterar defii<br>Activo Tios de alerta<br>Excepção<br>Ocultar Definicões de<br>Tipo(s) de excepção:                                                                                                    | ições de alerta<br>15<br><u>Alerta</u><br>Incorrect/Incomplete Dat                                                                                                    | 2 <u>Editar</u><br>:a, Returns                                                                                                    |                 |
| eccione Editar para alterar defi<br>Activo Tios de alerta<br>✓ Excepção<br>© <u>Ocultar Definicões de</u><br>Tipo(s) de excepção:<br>Serviço(s):                                                                                                    | nições de alerta<br>15<br>Alerta<br>Incorrect/Incomplete Dat<br>UPS Next Day Air Early A<br>Day Air Freight                                                                                                    | 2., Returns<br>.M., UPS Freight LTL Guaranteed, UPS 2nd                                                                                                    |                 |
| eccione Editar para alterar defi<br>Activo Tios de alerta<br>Secepção<br>Quitar Definições de<br>Tipo(s) de excepção:<br>Serviço(s):<br>ID(s) de localização:                                                                                                    | ilções de alerta<br>15<br>Alerta<br>Incorrect/Incomplete Dat<br>UPS Next Day Air Early A<br>Day Air Freight<br>Coaster - SCS, Orlando -                                                                                                    | € <u>Editor</u><br>ca, Returns<br>w.M., UPS Freight LTL Guaranteed, UPS 2nd<br>UPGF                                                                                                    |                 |
| eccione Editar para alterar defi<br>tetivo Tios de alerta<br>Excepção<br>Ocultar Definicões de<br>Tipo(s) de excepção:<br>Serviço(s):<br>ID(s) de localização:<br>Endereço(s) de recepção:                                                                                                    | lições de alerta<br>15<br>Alerta<br>Incorrect/Incomplete Dat<br>UPS Next Day Air Early A<br>Day Air Freight<br>Coaster - SCS, Orlando -<br>650 WINTERS AVE                                                                                                    | 2a, Returns<br>1.M., UPS Freight LTL Guaranteed, UPS 2nd<br>UPGF                                                                                                    |                 |
| eccione Editar para alterar defi<br>tettivo Tios de alerta<br>VExcepção<br>Ocultar Definições de<br>Tipo(s) de excepção:<br>Servișo(s):<br>ID(s) de localização:<br>Endereço (s) de recepção:<br>Endereço de e-mail:<br>Idoma preferido:                                                                                                    | IIções de alerta<br>IS<br>Alerta<br>IncorrectVincomplete Dat<br>UPS Next Day Air Farly A<br>Day Air Freight<br>Coaster - SCS, Orlando -<br>650 WINTERS AVE<br>janedoe@anyuhere.com<br>Portugués (Portugal)                                                                            | Editar<br>:a, Returns<br>I.M., UPS Freight LTL Guaranteed, UPS 2nd<br>UPGF                                                                                                    |                 |
| accione Editar para alterar defin<br>ktivo Tios de alterta<br>✓ Ercepção<br>Troc(s) de encepção:<br>Serviço(s):<br>ID(s) de localização:<br>Endereço(s) de ercepção:<br>Endereço de email:<br>Idioma preferido:                                                                                                    | II,Gées de alerta<br>Incorrect/Incomplete Dat<br>UPS New Day Air Early A<br>Day Air Freight<br>Coaster - SCS, Orlando -<br>GSG WINTERS AVE<br>janedoe@anywhere.com<br>Portugués (Portugal)                                                                                            | Editar<br>ca, Retorns<br>w.M., UPS Freight LTL Guaranteed, UPS 2nd<br>UPGF                                                                                                    |                 |
| eccione Editar para alterar defin<br>tettivo Tios de alerta<br>Secondar Definições de<br>Tipo(s) de excepção:<br>Serviço(s):<br>ID(s) de localização:<br>Endereço (s) de recepção:<br>Endereço de e-mail:<br>Idioma preferido:<br>Envio registado<br>Envio pronto                                                                                                    | II,Gées de alerta<br>S<br>Alerta<br>Incorrect/Incomplete Dat<br>UPS Next Day Air Early A<br>Day Air Freight<br>Coaster - SCS, Orlando -<br>SGS WINTERS AVE<br>janedoe@anywhere.com<br>Portugués (Portugal)                                                                            | Editar<br>sa, Retorns<br>w.M., UPS Freight LTL Guaranteed, UPS 2nd<br>UPGF<br><u>Editar</u><br><u>Editar</u>                                                                                                    |                 |
| eccione Editar para alterar defin<br>Ktivo Tios de alterta<br>Ficepção<br>Coultar Definicões de<br>Tipo(s) de excepção:<br>Serviço(s):<br>ID(s) de localização:<br>Endereço(s) de recepção:<br>Endereço(s) de recepção:<br>Endereço de e-mail:<br>Idioma preferido:<br>Envio registado<br>Envio pronto<br>Excepção de<br>desalfandesgamento                                                                                                    | Işöses de alerta<br>15<br>Alerta<br>IncorrectVincomplete Dat<br>UPS Next Day Air Early A<br>Day Air Freight<br>Coaster - SCS. Orlando -<br>650 WINTERS AVE<br>Janedoe@anywhere.com<br>Portugués (Portugal)                                                                            | Editor<br>a, Returns<br>MM, UPS Freight LTL Guaranteed, UPS 2nd<br>UPGF<br>Editor<br>Editor<br>Editor                                                                                                    |                 |
| eccione Editar para alterar defin<br><b>Excepção</b><br><b>Excepção</b><br><b>Coultar Definicões de</b><br>Tipo(s) de encepção:<br>Serviço(s):<br>ID(s) de localização:<br>Endereço(s) de recepção:<br>Endereço de e-mail:<br>Idioma preferido:<br><b>Envio registado</b><br><b>Envio registado</b><br><b>Envio pronto</b><br><b>Excepção de</b><br><b>Excepção de</b><br><b>Resolução da encepção de</b><br><b>Resolução da encepção de</b>                                                                                                    | IIções de alerta<br>IS<br>Alarta<br>IncorrectVincomplete Dat<br>UPS Next Day Air Freight<br>Coaster - SCS, Orlando -<br>650 WINTERS AVE<br>janedoe@anyuhere.com<br>Portugués (Portugal)                                                                                               | Editor UPGF Editor Editor Edit |                 |
| eccione Editar para alterar defin<br><b>Excepção</b><br><b>Excepção</b><br><b>Coultar Definições de</b><br>Tipo(s) de encepção:<br>Serviço(s):<br>ID(s) de localização:<br>Endereço(s) de recepção:<br>Endereço(s) de recepção:<br>Endereço de e-mail:<br>Idioma preferido:<br>Envio registado<br>Envio registado<br>Envio pronto<br>Excepção de<br>desalfandegamento                                                                                                    | uições de alerta<br>S<br>Alerta<br>Incorrect/Incomplete Dat<br>UPS New Day Air Early A<br>Day Air Freight<br>Cosster - SCS, Orlando -<br>Cosster - SCS, Orlando -<br>SCS WINTERS AVE<br>janedoe@anyuhere.com<br>Portugués (Portugal)                                                  | Editar<br>:a, Returns<br>M., UPS Freight LTL Guaranteed, UPS 2nd<br>UPGF<br>Editar<br>Editar<br>Editar<br>Editar                                                                                                    |                 |
| eccione Editar para alterar defin<br>Ktivo Tios de alerta<br>Ficepção<br>Coultar Definicões de<br>Troc(s) de excepção:<br>Serviço(s):<br>ID(s) de localização:<br>Enderço da e-mail:<br>Idioma preferido:<br>Envio pronto<br>Envio pronto<br>Excepção de<br>desalfandegamento<br>Resolução da excepção de<br>desalfandegamento                                                                                                    | II,Gées de alerta<br>Incorrect/Incomplete Dat<br>UPS New Day Air Early A<br>Day Air Freight<br>Coaster - SCS, Orlando -<br>GSO WINTERS AVE<br>janedee@anyshere.com<br>Portugués (Portugal)                                                                                            | Editor<br>ca, Returns<br>W.M., UPS Freight LTL Guaranteed, UPS 2nd<br>UPGF<br>Editor<br>Editor<br>Editor                                                                                                    |                 |
| eccione Editar para alterar defin<br>Ktivo Tios de alterta<br>Fiscapção<br>Coultar Definiçãos de<br>Tipo(5) de excepção:<br>Endereço (5) de recepção:<br>Endereço (5) de recepção:<br>Endereço (6) de recepção:<br>Endereço de e-mail:<br>Idioma preferido:<br>Envio registado<br>Envio pronto<br>Envio pronto<br>Encepção de<br>desalfandegamento<br>foodificar notificação de evo<br>Cralderar s 50 arovidos para o<br>motificação de aro                                                                                                    | ILÇões de alerta<br>IS<br>Alerta<br>IncorrectVIncomplete Dat<br>UPS Next Day Air Early A<br>Day Air Freight<br>Coaster - SCS, Orlando -<br>650 WINTERS AVE<br>janedoe@anywhere.com<br>Português (Portugal)<br>Português (Portugal)<br>(Português (Portugal)<br>(Português (Portugal)  | Editor a, Returns uPGF Editor Editor  |                 |
| eccione Editar para alterar defin<br>Ktivo Tios de alerta<br>✓ Excepção<br>→ Coultar Definicões de<br>Tipo(5) de excepção:<br>Serviço(s):<br>ID(+) de localização:<br>Enderço(s) de ercepção:<br>Enderço de e-mail:<br>Idioma preferido:<br>Envio pronto<br>Envio pronto<br>Excepção de<br>desalfandegamento<br>Resolução de ercepção de<br>desalfandegamento<br>Indificar notificação de erro<br>Or alertar são enviador para o<br>notificação de erro<br>Or alertar são enviador para o<br>Notificação de erro<br>Servine notificação de falha n<br>ndereco de e-mail para notificação | II,Gées de alerta<br>Incorrect/Incomplete Dat<br>UPS New Day Air Early A<br>Day Air Freight<br>Coaster - SCS, Orlando -<br>GSO WINTERS AVE<br>janedee@anywhere.com<br>Portugués (Portugal)<br>(c) endersco(s) de e-mail.<br>(c) endersco(s) de e-mail.<br>(c) de encor immetinéturos. |                                                                                                    |                 |

Alertas de caída

#### Nota:

Quando seleccionar todos os alertas, pode definir até três destinatários para receberem cada tipo de notificação.

| nformação de e-mail  |                    |   |          |          |         |
|----------------------|--------------------|---|----------|----------|---------|
| -mail 1:             | Idioma preferido   |   |          |          |         |
| janedoe@anywhere.com | Seleccionar idioma | - |          |          |         |
| -mail 2:             | Idioma preferido   |   |          |          |         |
|                      | Seleccionar idioma | • |          |          |         |
| -mail 3:             | Idioma preferido   |   |          |          |         |
|                      | Seleccionar idioma | • |          |          |         |
|                      |                    |   |          |          |         |
|                      |                    |   |          |          |         |
|                      |                    |   | Eliminar | Cancelar | Submete |

#### Detalhe de envio de importação

O **Detalhe de envio de importação** pode ser visualizado se clicar na hiperligação Número de local procedente.

A visualização exibe até 69 elementos de dados ao nível do envio que definem as partes envolvidas, os números de controlo, os custos de transporte previstos e os marcos principais relativos ao envio.

Esta página contém várias hiperligações que lhe proporcionam outros detalhes do envio, imagens e informação de contacto.

Clique nas hiperligações para ver o seguinte:

Ver detalhe de factura – Para mais informações, consulte a página 22.

Ver detalhe de produto – Para mais informações, consulte a página 23.

Ver imagens – Pode ver imagens associadas ao envio seleccionado clicando na hiperligação Ver imagens.

Enviar e-mail para Serviços Alfandegários – Pode contactar os Serviços Alfandegários da UPS relativamente ao envio exibido por e-mail ou enviar informações por e-mail a terceiros. (Para mais informações, consulte a página 34.)

|                                                                                                    | E-mail                                                                                                    | Transferir imagens                                                     |                                                                                                    |                                                                                                    |                              |
|----------------------------------------------------------------------------------------------------|----------------------------------------------------------------------------------------------------|------------------------------------------------------------------------|----------------------------------------------------------------------------------------------------|----------------------------------------------------------------------------------------------------|------------------------------|
| Número de<br>conta de<br>mportador<br>JPS                                                                                                    | <u>Data de</u><br><u>entrada</u>                                                                                                    | <u>Número de local</u><br>precedente                                   | <u>Número de</u><br><u>controlo da</u><br><u>alfândega</u>                                                                                      | Imagens                                                                                                    | <u>País</u><br>exportador    |
| 0000W5K789                                                                                                    | 02-07-<br>2007                                                                                                    | <u>1Z12345678901234</u>                                                | <u>56</u> 12086951233                                                                                                    | 7 <u>View</u>                                                                                                    | THAILAND                     |
| 0000005K789                                                                                                    | 02-07-<br>2007                                                                                                    | <u>1Z12345678901236</u>                                                | 87 1208456897                                                                                                    | 2 <u>∨iew</u>                                                                                                    | CHINA                        |
| Detalhe de e                                                                                                    | nvio de ir                                                                                                    | nportação                                                              |                                                                                                    |                                                                                                    | <u>Ajuda</u> 🗈               |
| E Fácil de impr                                                                                                    | <u>mir</u>                                                                                                    | i.                                                                     |                                                                                                    |                                                                                                    |                              |
| <ul> <li>Ver detalhes</li> </ul>                                                                                                    | da factura   ·                                                                                                    | •<br>→ <u>Ver detalhes da merca</u>                                    | idoria                                                                                                    |                                                                                                    |                              |
| Jetalhe de envi<br>→ <u>Ver imagens</u>                                                                                                    |                                                                                                    |                                                                        |                                                                                                    |                                                                                                    |                              |
| Número de Segu<br>Número de carta<br>Número de cont<br>Número de paco<br>Peso total do er                                                                                                    | imento:<br>1 de porte aé<br>1010 da alfân<br>te:<br>1010:                                                                                                    | 12V1812:<br>rea interna: B8V3548<br>dega: 23051689<br>15<br>20.00 Kilo | 23355668844<br>125A<br>9715<br>gram                                                                                                    |                                                                                                    |                              |
| Nivel de serviço<br>Tipo de entrada<br>Tipo de direitos:<br>→ <u>Ver Progres</u>                                                                                                    | na alfândeg:<br>so do Envio                                                                                                    | a: 01 - Cons<br>10 - GCC                                               | DE EXPEDITED<br>umption<br>(World Ease)                                                                                                    |                                                                                                    |                              |
| Expedidor:<br>COTTAGE INDL<br>Atenção:<br>222 WATER S'<br>BANGKOK<br>22222<br>THAILAND                                                                                                    | JSTRIES<br>REET                                                                                                    | Impor<br>COTT.<br>Atenç:<br>Impor<br>TWO<br>MEDF:<br>OR<br>85125<br>US | <b>tador de registo</b><br>AGE IND<br>ão:<br>tador de registo nº:<br>PINETREE DR<br>ORD<br>;                                                    | Yendido a<br>COTTAGE IN<br>Atenção:<br>Consignatéric<br>TWO PINETR<br>MEDFORD<br>OR<br>85125<br>UNITED STA       | D<br>nº:<br>EE DR<br>TES     |
| Informações adi<br>Cabeçalho do en<br>Descrição do en<br>Tipo de artigos:<br>Declaração de p<br>Porto de exportador<br>Porto de exportador<br>Porto de import<br>Tipo de reconcil<br>Despesas de env<br>Factura Valor do<br>Taxa de câmbio<br>Valor Declarado<br>Custos de trans<br>Total de direitos | cionais<br>vio:<br>vio: SHOES<br>aís de origer<br>: THATLANE<br>cção: 8879 -<br>cção: 4196 -<br>iação:<br>tio calculada:<br>os artigos:<br>:<br>porte:<br>::                                                                                                    | m: THAILAND<br>- TAIPEI III<br>- LOUISVILLE INTL<br>                   | Tipo de factura: 03 -<br>Tarmo de factura: F/r<br>Código da despachar<br>Número de referência<br>Tipo de titulo: Contin<br>Número do título: 52 | Non-Document<br>C - Freight Colle<br>mportador UPS<br>Ite: 237 - UPS 8<br>I: 12345676945<br>uous Band<br>1048956 | -t<br>0000W/2A189<br>CS<br>8 |
| Montante total o                                                                                                    | le taxas:<br>da*:                                                                                                    | 30.00 USD<br>76.81 USD                                                 |                                                                                                    |                                                                                                    |                              |
| Total para entra                                                                                                    | and the second second sec | i uireilos, impostos é tax                                             | ias governamentais.                                                                                                    |                                                                                                    |                              |
| Total para entra<br>*O total para E                                                                                                    | intrada inclu                                                                                                    |                                                                        |                                                                                                    |                                                                                                    |                              |

→ E-mail Agente aduaneiro → Informação por E-mail Terceiro a terceiro

Regressar ao anterior

Detalhe

Poderá aceder a informações pormenorizadas sobre a Factura e o Produto relativas a este envio seleccionando a ligação pretendida.

Poderá aceder a documentos de imagem relativos a este envio seleccionando **Ver imagens**.

Contacte os responsáveis dos Serviços Alfandegários UPS se necessitar de algum esclarecimento referente a este envio ou notifique terceiros sobre este envio seleccionando **Informação por E-mail Terceiro a terceiro**. Para mais informações sobre esta funcionalidade, consulte a página 34.

#### Detalhe de factura de importação

A página Detalhe de factura de importação exibe até 18 elementos de dados a nível da factura que definem a informação de factura fornecida pelo expedidor, incluindo conteúdo da nota de encomenda e descrições do item.

#### Para ver:

• Clique na hiperligação Ver detalhe de factura.

#### Para aceder a imagens:

• Clique em Ver imagens para aceder a documentos de imagem relativos a este envio.

#### Para enviar e-mail:

- Clique em Enviar e-mail para Serviços Alfandegários se necessitar de algum esclarecimento referente a este envio.
- Ou, se pretender notificar terceiros sobre este envio, clique em Enviar informações por e-mail para terceiros.

Poderá consultar uma lista completa e definições dos elementos de dados suportados ao nível da factura na Ajuda online.

| → <u>Ver detalhes do env</u>                                                                                                    | vio   → <u>Ver detalhes d</u>                                                     | a mercadoria                                                                                                    | -                                         |                                           |  |  |
|----------------------------------------------------------------------------------------------------|-----------------------------------------------------------------------------------|----------------------------------------------------------------------------------------------------|-------------------------------------------|-------------------------------------------|--|--|
| Detalhe da factura<br>→ <u>Ver imagens</u>                                                                                                    |                                                                                   |                                                                                                    |                                           |                                           |  |  |
| Número de Seguiment<br>Número de carta de po<br>Número de controlo di<br>Número de pacote:<br>Peso total do envio:<br>Nível de serviço:<br>Tipo de entrada na alf<br>Tipo de direitos: | xo: 1<br>prte aérea interna: E<br>a alfândega: 2<br>1<br>2<br>%<br>ândega: 0<br>1 | 12V181223355668844<br>B8V3548125A<br>23051689715<br>15<br>20.00 Kilogram<br>WORLDWIDE EXPEDITED<br>01 - Consumption |                                           |                                           |  |  |
|                                                                                                    | Linha de factura1                                                                 | Linha de factura2                                                                                                   | Linha de factura3                         | Linha de factura4                         |  |  |
| Número da Factura                                                                                                    | 1                                                                                 | 1                                                                                                    | 1                                         | 1                                         |  |  |
| Número de factura<br>do expedidor                                                                                                    |                                                                                   |                                                                                                    |                                           |                                           |  |  |
| Data da Factura                                                                                                    | Not Avail.                                                                        | Not Avail.                                                                                                    | Not Avail.                                | Not Avail.                                |  |  |
| Subtotal da factura                                                                                                    | 407.60 USD                                                                        | 407.60 USD                                                                                                    | 407.60 USD                                | 407.60 USD                                |  |  |
| ¥alor total da<br>factura                                                                                                    | 407.60 USD                                                                        | 407.60 USD                                                                                                    | 407.60 USD                                | 407.60 USD                                |  |  |
| Número da ordem<br>de pacote                                                                                                    |                                                                                   |                                                                                                    |                                           |                                           |  |  |
| Data da ordem de<br>pacote                                                                                                    | Not Avail.                                                                        | Not Avail.                                                                                                    | Not Avail.                                | Not Avail.                                |  |  |
| Artigo Quantidade                                                                                                    | 2.00                                                                              | 5.00                                                                                                    | 4.00                                      | 3.00                                      |  |  |
| Artigo Unidade de<br>medida                                                                                                    | Pairs                                                                             | Pairs                                                                                                    | Pairs                                     | Pairs                                     |  |  |
| Descrição do artigo                                                                                                    | 315737 991<br>SPRINT<br>BROTHER<br>PREMIUM I                                      | 315738 991<br>SPRINT SISTER<br>PREMIUM ID                                                                           | 316973 991<br>SPRINT SISTER<br>VELCRO PRE | 314232 991 AIR<br>MAX 1 ID -<br>MENS SIZE |  |  |
| Número de peça do<br>artigo                                                                                                    |                                                                                   |                                                                                                    |                                           |                                           |  |  |
| Artigo País de<br>origem                                                                                                    | THAILAND                                                                          | THAILAND                                                                                                    | THAILAND                                  | THAILAND                                  |  |  |
| Yalor unitário do<br>artigo                                                                                                    | 0.00                                                                              | 0.00                                                                                                    | 0,00                                      | 0.00                                      |  |  |
| ¥alor total do<br>artigo                                                                                                    | 78.48 USD                                                                         | 153.70 USD                                                                                                    | 103.12 USD                                | 72.30 USD                                 |  |  |
| Próximos Passos<br>Pode contactar os ser<br>link anyopriado abaixo                                                                                                    | rviços alfandegários d                                                            | a UPS ou outra entidad                                                                                              | de relativamente a este i                 | envio. Seleccione o                       |  |  |

Importações

Poderá aceder a informações pormenorizadas sobre o Envio ou o Produto relativas a este envio seleccionando a ligação pretendida.

Poderá aceder a documentos de imagem relativos a este envio seleccionando **Ver imagens**.

Contacte os responsáveis dos Serviços Alfandegários UPS se necessitar de algum esclarecimento referente a este envio ou notifique terceiros sobre este envio seleccionando **Informação por E-mail Terceiro a terceiro**. Para mais informações sobre esta funcionalidade, consulte a página 34.

### Detalhe de produto de importação

A página Detalhe de produto de importação exibe até 38 elementos de dados ao nível do produto que definem as classificações a aplicar aos produtos do envio, incluindo números de tarifas harmonizadas, descrições de quantidade, informação de taxas alfandegárias, informação de impostos e de outro tipo de taxas.

#### Para ver:

• Clique na hiperligação Ver detalhe de produto.

#### Para aceder a imagens:

• Clique em Ver imagens para aceder a documentos de imagem relativos a este envio.

#### Para enviar e-mail:

- Clique em Enviar e-mail para Serviços Alfandegários se necessitar de algum esclarecimento referente a este envio.
- Ou, se pretender notificar terceiros sobre este envio, clique em Enviar informações por e-mail para terceiros.

Poderá consultar uma lista completa e definições dos elementos de dados suportados ao nível do produto na Ajuda online.

| ver imagens<br>úmero de Seguimento:<br>úmero de carta de porta<br>úmero de carta de porta<br>úmero de pacote:<br>eso total do envis:<br>ível de serviço:<br>joo de entrada na alfând<br>ipo de edireitos: | aérea interna:    |                        |                                          |                               |
|----------------------------------------------------------------------------------------------------|-------------------|------------------------|------------------------------------------|-------------------------------|
| úmero de acata de porte<br>úmero de controlo da alf<br>úmero de pacote:<br>eso total do envio:<br>ionl de serviço:<br>ipo de entrada na alfând<br>ipo de direitos:                                        | airea interna:    | 17118100               | 3355668844                               |                               |
| úmero de pacote:<br>eso total do envio:<br>ível de serviço:<br>ipo de entrada na alfând<br>ipo de direitos:                                                                                               | fändega:          | B8V35481<br>23051689   | 964                                      |                               |
| ível de serviço:<br>ipo de entrada na alfând<br>ipo de direitos:                                                                                                    |                   | 15<br>20.00 Kilo       | 1 am                                     |                               |
| ipo de direitos:                                                                                                    | legas             | WORLDWII<br>01 - Consu | DE EXPEDITED                             |                               |
| <ul> <li>Informações sobre direi</li> </ul>                                                                                                    | itos   + Informac | 10 - GCC (             | World Ease)<br>mpostos   + Informações : | sobre taxas                   |
|                                                                                                    |                   | A                      | the transmitted of                       | the de annuedante A           |
|                                                                                                    | 315737 991 S      | DRINT                  | SI6973 991 SDRINT                        | S14232 991 ATP MAX            |
| escrição                                                                                                    | BROTHER PRE       | MIUMI                  | SISTER VELCRO PRE                        | 1 ID - MENS SIZE              |
| úmero de tarifário                                                                                                    | 5608451289        |                        | 5605209851                               | 5602154820                    |
| ais de origem                                                                                                    | THAILAND          |                        | THAILAND                                 | THAILAND                      |
| plicação de<br>ratamento                                                                                                    | General Tariff 1  | reatment               | General Tariff Treatmen                  | t General Tariff<br>Treatment |
| D do fabricante                                                                                                    | CNFGNSHU99        | 9 JIN                  | CNFGNSHU999JIN                           | CNFONSHU999JIN                |
| alor ajustado                                                                                                    | 78.00 USD         |                        | 257.00 USD                               | 72.00 USD                     |
| wantidade 1                                                                                                    | 0.00              |                        | 0.00                                     | 0.00                          |
| nidade de medida 1                                                                                                    | 0.00              |                        | 0.00                                     | 0.00                          |
| nidada da m-dida a                                                                                                    | 0.00              |                        | 0.00                                     | 0.00                          |
| muaue de medida 2<br>Inantidade 3                                                                                                    | 0.00              |                        | 0.00                                     | 0.00                          |
| nidade de medida 3                                                                                                    |                   |                        |                                          |                               |
|                                                                                                    |                   |                        |                                          |                               |
| ntormações sobre direito                                                                                                    | Linha de ere      | daria *                | Linha da morradari. A                    | Linha da marenderia 3         |
| ana de direitos Ad                                                                                                    | Linha de merca    | eerla 1                | Linna de mercadoria Z                    | cinia de mercadona 3          |
| alorem                                                                                                    | 8.5%              |                        | 10%                                      | 20%                           |
| iontante de direitos<br>d Valorem                                                                                                    | 6.67 USD          |                        | 25.68 USD                                | 14.46 USD                     |
| specificar taxa de                                                                                                    |                   |                        |                                          |                               |
| ireitos                                                                                                    |                   |                        |                                          |                               |
| iontante de direitos<br>specífico                                                                                                    | 0.00              |                        | 0.00                                     | 0.00                          |
| lutra taxa de direitos                                                                                                    |                   |                        |                                          |                               |
| utro montante de                                                                                                    | 0.00              |                        | 0.00                                     | 0.00                          |
| ireitos                                                                                                    | 5.00              |                        |                                          |                               |
| nformações sobre impos                                                                                                    | tos               |                        |                                          |                               |
|                                                                                                    | Linha de merca    | doria 1                | Linha de mercadoria 2                    | Linha de mercadoria 3         |
| endas Taxa do<br>uposto                                                                                                    |                   |                        |                                          |                               |
| endas Montante do                                                                                                    | 0.00              |                        | 0.00                                     | 0.00                          |
| nposto                                                                                                    |                   |                        |                                          |                               |
| mposto sobre<br>onsumo específico                                                                                                    |                   |                        |                                          |                               |
| ana do imposto<br>meneto cobio                                                                                                    |                   |                        |                                          |                               |
| onsumo específico                                                                                                    | 0.00              |                        | 0.00                                     | 0.00                          |
| ava do imposto                                                                                                    |                   |                        |                                          |                               |
| iontante de imposte                                                                                                    |                   |                        |                                          |                               |
| ST                                                                                                    | 0.00              |                        | 0.00                                     | 0.00                          |
| axa do imposto IVA                                                                                                    |                   |                        |                                          |                               |
| lentante de imposte<br>VA                                                                                                    | 0.00              |                        | 0.00                                     | 0.00                          |
| axa de imposto                                                                                                    |                   |                        |                                          |                               |
| iontante da taxa                                                                                                    | 0.00              |                        | 0.00                                     | 0.00                          |
| nformações sobre taxas                                                                                                    |                   |                        |                                          |                               |
|                                                                                                    | Linha de merca    | doria 1                | Linha de mercadoria2                     | Linha de mercadoria3          |
| nti-Dumping Número                                                                                                    |                   |                        |                                          |                               |
| nti-Duroping Taxa                                                                                                    |                   |                        |                                          |                               |
| nti-Dumping                                                                                                    |                   |                        |                                          |                               |
| Iontante                                                                                                    | U.00              |                        | 0.00                                     | 0.00                          |
| ireito de<br>ompensação Número                                                                                                    |                   |                        |                                          |                               |
| 0 C850                                                                                                    |                   |                        |                                          |                               |
| ireito de<br>ompensação Taxa                                                                                                    |                   |                        |                                          |                               |
| ireito de                                                                                                    |                   |                        |                                          |                               |
| ompensação<br>Iontante                                                                                                    | 0.00              |                        | 0.00                                     | 0.00                          |
| lercadoria Taxa de                                                                                                    |                   |                        |                                          |                               |
| rocessamento                                                                                                    |                   |                        |                                          |                               |
| a taxa de                                                                                                    | 0.00              |                        | 0.00                                     | 0.00                          |
| rocessamento                                                                                                    |                   |                        |                                          |                               |
| aita                                                                                                    |                   |                        |                                          |                               |
| ebidas alcoólicas                                                                                                    | 0.00              |                        | 0.00                                     | 0.00                          |
| intras Tino de tava                                                                                                    |                   |                        |                                          |                               |
| intros Taxa                                                                                                    |                   |                        | /                                        | /                             |
| lutros Montante                                                                                                    | 0.00              |                        | 0.00                                     | 0.00                          |
|                                                                                                    |                   |                        |                                          |                               |
| réximos Passos<br>ode contactar os serviro                                                                                                    | os allfandegárine | da UPS ou ·            | outra intidade relativamen               | te a este envio. Seleccione n |
| nk apropriado abaixo.                                                                                                    |                   | 0+ 0 80                | /                                        |                               |

Pode aceder a informações pormenorizadas sobre o Envio ou a Factura relativas a este envio seleccionando a ligação pretendida.

Pode aceder a documentos de imagem relativos a este envio seleccionando **Ver imagens**.

Contacte os responsáveis dos Serviços Alfandegários UPS se necessitar de algum esclarecimento referente a este envio ou notifique terceiros sobre este envio seleccionando **Informação por E-mail Terceiro a terceiros**. Para mais informações sobre esta funcionalidade, consulte a página 34.

### Visualizações personalizadas de importação

Pode criar e guardar uma visualização personalizada de informações de envio de importação adaptada às suas necessidades específicas. As Visualizações personalizadas de importação guardadas podem ser definidas como página de exibição predefinida na secção Definir preferências de forma a poder aceder rapidamente a esta informação.

# Criar uma nova visualização personalizada de importação

- 1. Seleccione Ver importações e depois Aceder a visualizações personalizadas.
- 2. Seleccione Criar nova visualização personalizada.
- **3.** Seleccione os critérios referentes ao tipo de envios que pretende ver.
  - Utilize a lista pendente para converter a informação para escolhas únicas.
  - Muitos elementos de dados permitem-lhe efectuar uma escolha única, mas também poderá seleccionar a hiperligação **Mostrar todos**.
- 4. Para guardar a sua visualização para utilização futura, introduza um nome abaixo de Guardar visualização.
- 5. Para ver os envios que seleccionou com elementos de dados padrão (como exibidos na tabela Detalhe), seleccione Definir Detalhe.

| Seleccior                                                                                                    | har Critérios d                                                                                                    | a ¥isualiza                                                                                                    | ição Perso                                                                                                    | nalizada                                                                                              | <u>Ajuda</u> 🗈                                          |
|----------------------------------------------------------------------------------------------------|----------------------------------------------------------------------------------------------------|----------------------------------------------------------------------------------------------------|----------------------------------------------------------------------------------------------------|----------------------------------------------------------------------------------------------------|---------------------------------------------------------|
| Selecciona:<br>dados da vi                                                                                                    | r qualquer um dos o<br>sualização person:                                                                                                    | critérios abaix<br>alizada.                                                                                                    | o para reduz                                                                                                    | ir os resulta                                                                                         | los dos                                                 |
|                                                                                                    |                                                                                                    |                                                                                                    |                                                                                                    |                                                                                                    |                                                         |
| United Stat                                                                                                    | ortação:<br>tes/Puerto Rico                                                                                                    | •                                                                                                    |                                                                                                    |                                                                                                    |                                                         |
| Números de                                                                                                    | conta de importad                                                                                                    | lor UPS                                                                                                    |                                                                                                    |                                                                                                    | /                                                       |
| Seleccione                                                                                                    | as Contas que pre                                                                                                    | tende incluir i                                                                                                    | na sua visual                                                                                                    | ização perso                                                                                          | pralizada.                                              |
| Numero de<br>Todos os n                                                                                                    | conta de importado<br>úmeros de conta de                                                                                                    | e importador U                                                                                                    | PS                                                                                                    |                                                                                                    |                                                         |
| 0000W2A                                                                                                    | 189                                                                                                    |                                                                                                    |                                                                                                    |                                                                                                    |                                                         |
| I<br>Nota: Para<br><u>control</u>                                                                                                    | escolher várias co                                                                                                    | ntas, selecció                                                                                                    | one enquanto                                                                                                    | mantém pre                                                                                            | mido <u>tecla</u>                                       |
| <mark>Data</mark><br>Seleccione                                                                                                    | um tipo de data ab                                                                                                    | aixo.                                                                                                    |                                                                                                    |                                                                                                    |                                                         |
| Tipo de dat                                                                                                    | a:                                                                                                    |                                                                                                    |                                                                                                    |                                                                                                    |                                                         |
| Entry Date                                                                                                    |                                                                                                    | •                                                                                                    |                                                                                                    |                                                                                                    |                                                         |
| Especifique                                                                                                    | um Intervalo de D                                                                                                    | atas Exacto                                                                                                    | ou um Interv                                                                                                    | alo de Datas                                                                                          | Geral                                                   |
| abaixo.<br>Intervalo de                                                                                                    | e datas disponível:                                                                                                    | 02-07-2006                                                                                                    | 5- 02-07-20                                                                                                    | 07                                                                                                    |                                                         |
| C Interva                                                                                                    | alo de datas exacto                                                                                                    |                                                                                                    |                                                                                                    |                                                                                                    | /                                                       |
| De: Ju                                                                                                    | .n 🔹 25 🔹 🕯                                                                                                    | 2006 🔽                                                                                                    |                                                                                                    | /                                                                                                    |                                                         |
| Para:                                                                                                    | Jul 🕶 2                                                                                                    | - 2007 -                                                                                                    | /                                                                                                    |                                                                                                    |                                                         |
| Ou<br>G                                                                                                    |                                                                                                    |                                                                                                    |                                                                                                    |                                                                                                    |                                                         |
| Toda                                                                                                    | no de datas gerai                                                                                                    |                                                                                                    |                                                                                                    |                                                                                                    |                                                         |
| <b>País export</b><br>Escolha aba<br>exportadore                                                                                                    | ador<br>aixo um país expor<br>15, seleccione <b>Mos</b> i                                                                                                    | eis 💽<br>tador. Para es<br><b>trar todos os</b>                                                                                                    | scolher múlti<br><b>países export</b>                                                                                             | olos países<br>adores ,                                                                               |                                                         |
| País export<br>Escolha aba<br>exportadore<br>Países expo<br>Todos os p<br>↓ → Mostr                                                                                                    | ador<br>aixo um país expor<br>es, seleccione <b>Mos</b> t<br>artadores:<br>aíses exportadores<br>rar todos os País                                                                                                    | eis 💽<br>tador. Para es<br>trar todos os j<br>es Exportad                                                                                                    | scolher múltij<br>países export<br>                                                                                               | olos países<br>adores .                                                                               |                                                         |
| País export<br>Escolha aba<br>exportadore<br>Países expor<br>Todos os p<br>I → Mostr<br>Porto de im<br>Escolha aba<br>importação,                                                                                                    | ador<br>aixo um país expor<br>ss, seleccione Mosi<br>ortadores:<br>a fises exportadores<br>rar todos os País<br>portação<br>aixo um porto de im<br>seleccione Mostra                                                                                                    | eis  tador. Para es trar todos os p es Exportad nportação. Pa ar todos os po                                                                                                    | scolher múltij<br>países export<br>v<br>ores<br>ra escolher n<br>rtos de impo                                                     | olos países<br>adores .<br>]<br>núltiplos por<br>rtação .                                             | os de                                                   |
| País export<br>Escolha aba<br>exportadore<br>Países expo<br>Todos os p<br>I → Mosti<br>Porto de im<br>Escolha aba<br>importação,<br>Porto de im                                                                                                    | ador<br>alor pás expor<br>es, seleccione Most<br>ortadores:<br>naíses exportadores<br>rar todos os País<br>portasão<br>iko um porto de in<br>seleccione Mostra<br>portação:                                                                                                    | eis <u></u> tador. Para es trar todos os p es Exportad nportação. Pa ar todos os po                                                                                                    | ores<br>ra escolher n                                                                                                    | olos países<br>a <b>dores</b> .<br>]<br>núltiplos por<br>r <b>tação</b> .                             | os de                                                   |
| País export<br>Escolha aba<br>exportadore<br>Países export<br>Todos os p<br>I → Mostu<br>Porto de im<br>Forto de im<br>Todos os p                                                                                                    | ador<br>ador<br>aixo um país expor<br>portadores:<br>aíses exportadores<br>rar todos os País<br>portação<br>ixiso um porto de in<br>. seleccione Mostra<br>portação:<br>ortos de importação                                                                                                    | eis <u></u> tador. Para es trar todos os p es Exportad nportação. Pa ar todos os po                                                                                                    | scolher múltij<br>países export<br>v<br>ores<br>ra escolher n<br>rtos de impo                                                     | olos países<br>adores .<br>]<br>núltiplos por<br>rtação .                                             | os de                                                   |
| País export<br>Escolha abi<br>exportadore<br>Países export<br>Todos os p<br>entro de im<br>Escolha abi<br>importação,<br>Porto de im<br>Todos os p<br>entro de im                                                                                                    | ador<br>aixo um país expor<br>ss, seleccione Mosí<br>ortadores:<br>aises exportadores<br>rar todos os País<br>portação<br>portação:<br>portação:<br>ortos de importação<br>todos os Portos                                                                                                    | eis v<br>tador. Para es<br>trar todos os p<br>es Exportad<br>nportação, Pa<br>ar todos os po<br>de Importa                                                                                    | scolher múltij<br>países export<br>ores<br>ra escolher n<br>rtos de impo<br>rtos de impo                                          | olos países<br>a <b>dores</b> .<br>]<br>núltiplos por<br>r <b>tação</b> .                             | os de                                                   |
| País export<br>Escolha ab:<br>exportadore<br>Países export<br>Todos os p<br>I → Mostr<br>Porto de im<br>Escolha ab:<br>Mostrar<br>Tipo de ento<br>Escolha ab:<br>seleccione i                                                                                                    | ador<br>aixo um país expor<br>s, seleccione Mosi<br>ortadores:<br>aíses exportadores<br>rar todos os País<br>portação<br>portação:<br>portação:<br>ortos de importação<br>todos os Portos<br>ada<br>miso um tipo de ent<br>Mostrar todos os ti                                                                                                    | eis 🔪<br>tador. Para e:<br>trar todos os j<br>es Exportad<br>nportação. Pa<br>ar todos os po<br>de Importa<br>rada. Para es<br>pos de entra                                                   | colher múltij<br>países export<br>ores<br>ra escolher n<br>rtos de impo<br>ciber múltip<br>la .                                   | olos países<br>adores .<br>]<br>húltiplos por<br>rtação .<br>]                                        | os de                                                   |
| Paíse export<br>Escolha ab:<br>exportadore<br>Países export<br>Todos os p<br>I → Mostu-<br>Porto de im<br>Todos os p<br>I → Mostu-<br>Porto de im<br>Todos os p<br>I → Mostu-<br>Escolha ab:<br>seleccine l<br>Tipo de entr<br>Tipo de entr                                                                                         | ador<br>aiko um país export<br>s, seleccione Mosi<br>ortafores:<br>partaciones:<br>partación<br>partación<br>part | eis 💌<br>tador, Para e:<br>trar todos os j<br>es Exportad<br>nportação, Pa<br>ar todos os po<br>de Importa<br>rada, Para es<br>pos de entrar                                                  | colher múltij<br>países export<br>ores<br>ra escolher n<br>rtos de impo<br>ciber múltip<br>la .                                   | olos países<br>adores .<br>]<br>núltiplos por<br>tação .<br>]                                         | os de                                                   |
| Paíse export<br>Escolha ab.<br>exportadores<br>Todos os p<br>→ Most<br>Porto de im<br>Escolha ab.<br>importação.<br>Porto de im<br>Escolha ab.<br>iseleccione i<br>Tipo de ent<br>Escolha ab.<br>seleccione i<br>Tipos de ent<br>Tipos de ent                                                                                       | ador<br>aixo um país export<br>se, seleccione Mosi<br>ortadores:<br>aises exportadores:<br>aises exportadores<br>portação<br>portação<br>ortos de importação<br>todos os Portos<br>ada<br>iixo um tipo de ent<br>Mostrar todos os ti<br>trada:<br>portação:<br>trada:<br>portos Tar                                                                                                    | eis  tador. Para e: trar todos os j es Exportad oportação. Pa r todos os po de Importa; rada. Para es pos de entrac                                                                           | scolher múltij<br>ores<br>ra escolher n<br>rtos de impo<br>scolher múltip<br>la .                                                 | olos países<br>adores .<br>]<br>húltiplos por<br>rtação .<br>]                                        | os de<br>entrada,                                       |
| Paíse export<br>Escolha ab.<br>exportadore<br>Países exp.<br>Todos os p<br>→ Most<br>Porto de im<br>Escolha ab.<br>importação.<br>Porto de im<br>Todos os in<br>Tipos de ent<br>Tipos de ent<br>Todos os ti<br>↓ Mostrar                                                                                                    | ador<br>aixo um país export<br>se, seleccione Mosi<br>ortadores:<br>aíses exportadores:<br>aíses exportadores:<br>portação<br>portação:<br>ortos de importação:<br>todos os Portos<br>ada<br>iixo um tipo de ent<br>Mostrar todos os ti<br>trada:<br>pos de entrada<br>todos os Tipos o                                                                                                    | eis 💌<br>tador, Para et<br>trar todos os p<br>es Exportad<br>nportação, Pa<br>ar todos os po<br>de Importa<br>rada. Para es<br>pos de entrada<br>de Entrada d                                 | scolher múltij<br>países export<br>ra escolher n<br>rtos de impo<br>scolher múltip<br>la .                                        | olos países<br>adores .<br>]<br>húltiplos por<br>tação .<br>]<br>los tipos de                         | os de<br>entrada,                                       |
| País export<br>Escolha abi<br>exportadors<br>Países exp<br>Todos os p<br>I → Mosto<br>Porto de im<br>Escolha abi<br>importação.<br>Porto de im<br>Todos os p<br>I Mostrar<br>Tipo de ent<br>Escolha abi<br>seleccione I<br>Tipos de ent<br>Todos os ti<br>I Mostrar<br>Guardar viss<br>Para guardar viss                            | ador<br>aixo um país export<br>se s saleccione Mosi<br>ortadores:<br>alaíses expoitadores<br>rar todos os País<br>portação<br>alico um porto de in<br>s seleccione Mostra<br>portação:<br>ortos de importação<br>ortos de importação<br>rada<br>isixo um tipo de ent<br>Mostrar todos os ti<br>trada:<br>todos os Tipos de<br>entrada<br>todos os Tipos de<br>salização<br>rasta visualização<br>rasta visualização                                                                                                    | es Exportad<br>rador. Para es<br>trar todos os p<br>es Exportad<br>nportação. Pa<br>rada. Para es<br>pos de entrad<br>de Entrada d<br>o personaliza                                           | scolher múltip<br>países export<br>ores<br>ra escolher n<br>rtos de impo<br>são<br>colher múltip<br>la .                          | olos países<br>adores .<br>]<br>núltiplos por<br>rtação .<br>]<br>los tipos de                        | os de<br>entrada,                                       |
| País export<br>Escolha abi<br>exportadors<br>Países expi<br>Todos os p<br>1 → Moster<br>Porto de im<br>Escolha abi<br>importação.<br>Porto de im<br>Todos os p<br>1 Mostrar<br>Tipo de ent<br>Escolha abi<br>seleccione l<br>Tipos de ent<br>Todos os p<br>1 Mostrar<br>Guardar viss<br>Para guardar<br>um nome abi<br>Introduzir n | ador<br>ador<br>aixo um país exporta-<br>se, saleccione Mosi<br>portadores:<br>rar todos os País<br>portação:<br>aixo um porto de ini<br>seleccione Mostra-<br>portação:<br>todos os Portos<br>todos os Portos<br>ada<br>ixo um todos os tipos os<br>todos os Tipos os<br>salização<br>rasta visualizaçã-<br>aixo.<br>ome da visualização                                                                                                    | eis  tador. Para et trar todos os p trar todos os p o de Importação. Para tradas. Para es o de Importa- posta entrac o personaliza- s o:                                                      | scolher múltip<br>afses export<br>ores<br>ores<br>ra escolher n<br>rtos de impo<br>calher múltip<br>la .<br>calher múltip<br>la . | olos países<br>adores -<br>núltiplos por<br>tação -<br>los tipos de                                   | os de<br>entrada,                                       |
| País export<br>Escolha abi<br>exportadora<br>Todos os p                                                                                                    | ador<br>aixo um país export<br>s, seleccione Mosi<br>ortadores:<br>alaíses exportadores:<br>portação:<br>aixo um porto de in<br>portação:<br>ortos de importação<br>into um tros de enter<br>dada<br>mixo um tros de enter<br>dada<br>todos os Portos:<br>ada<br>mixo um tros de enter<br>dada<br>todos os Tipos de<br>selicação<br>todos os Tipos de<br>selicação<br>pos de entrada<br>todos os Tipos de<br>selicação<br>pos de selicação<br>selicação<br>selicação<br>selicação a funda<br>selicação<br>selicação a funda<br>selicação<br>selicação a funda<br>selicação<br>selicação<br>selicação a funda<br>selicação<br>selicação<br>selica                       | es Exportad<br>rador. Para es<br>trar todos os j<br>es Exportad<br>oportação. Pa<br>rada. Para es<br>pos de entrada<br>de Entrada d<br>o personaliza-<br>ão:<br>auto para definir abaixo para | scolher múltip<br>países expert<br>ores<br>ra escolher n<br>rtos de impo<br>colher múltip<br>la .                                 | olos países<br>adores .<br>]<br>núltiplos por<br>rtação .<br>]<br>los tipos de<br>]<br>ação futura, l | os de<br>entrada,<br>ntroduza<br>nalização<br>nalizada. |

Vicualizações perconalizadas

Quando seleccionar múltiplos **Números de conta de importador UPS**, mantenha pressionada a tecla Control enquanto efectua a selecção.

Quando definir intervalos de datas, recomenda-se o **Intervalo de datas geral** para Visualizações personalizadas guardadas já que os Intervalos de datas exactos podem tornar-se desactualizados.

Quando seleccionar um **Porto de importação**, apenas os 10 portos de importação UPS mais utilizados serão exibidos para selecção de um porto de importação individual.

(continua)

- 6. No ecrã Definir elementos para exibição de detalhe, poderá personalizar a exibição do Detalhe acrescentando ou removendo elementos de dados.
  - Estão disponíveis três tipos de elementos de dados de importação: informação de envio, informação de factura e informação de produto.
  - Estes três tipos de informação podem ser combinados. No entanto, a fusão de informação de envio, de factura e/ou de produto pode dar origem a um relacionamento de um para muitos, o que poderá resultar na repetição de dados.
- 7. Seleccione os elementos de dados que pretende ver na sua visualização arrastando-os da secção Disponível para a caixa Incluída com o botão Adicionar . Remova quaisquer elementos de dados que não pretende ver na caixa Incluída deslocando os elementos novamente para a secção Disponível com o botão A Remover.
- 8. Altere a ordem dos elementos na caixa Incluída utilizando as funções 

  Mover para Baixo
  A ordem dos elementos na caixa Incluída será a mesma pela qual as suas colunas aparecerão.

(continua)

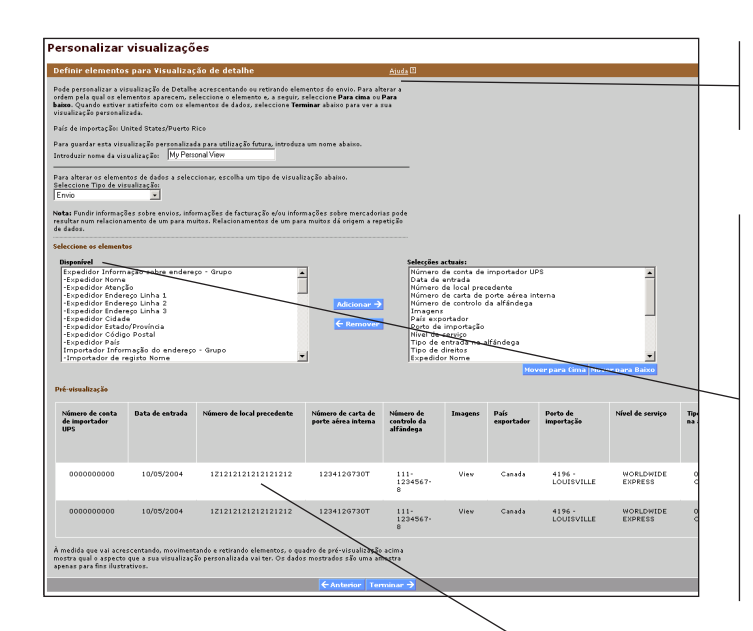

Está disponível uma descrição de cada elemento de dado suportado na secção Ajuda.

A lista de Elementos de envio disponíveis exibida na caixa Disponível está associada aos elementos de dados disponíveis em conformidade com o tipo de Visualização seleccionada. (ex.: Quando o tipo de visualização Envio está seleccionada, os elementos de dados disponíveis serão exibidos ao nível do envio. O mesmo se aplica às visualizações Factura e Produto).

Seleccione a ligação Ver imagem do envio para ver os documentos de imagem do envio.

Clique em qualquer Número de local procedente de um envio para percorrer uma lista de informações adicionais relativas a um envio específico. Esta operação conduzi-lo-á à página Detalhe de envio de importação do envio.

- 9. Veja a sua visualização personalizada na secção **Pré-visualização**, na parte inferior do ecrã.
- 10. Seleccione Terminar )
- 11. Serão exibidos os resultados da sua Visualização personalizada com as tabelas Resumo e Detalhe. Para ver os critérios utilizados na criação da sua Visualização personalizada, clique em Ver critérios. Para editar, clique em Editar critérios.

| ntervalo de data<br>ias disponíveis p<br>Itima actualizaç<br>aís de importaçã                                                       | s apresentado:<br>ara visualização<br>ão:<br>io:                                                                             | 18-05-2007 - 02-<br>45 de 365<br>4:01 PM EDT (GMT<br>United States/Puer      | 07-2007<br>F -5:00), 02-07-20<br>to Rico                            | 07                                                     |                                |                    |                              |                        |                                           |                                |                      |
|----------------------------------------------------------------------------------------------------|----------------------------------------------------------------------------------------------------|------------------------------------------------------------------------------|---------------------------------------------------------------------|--------------------------------------------------------|--------------------------------|--------------------|------------------------------|------------------------|-------------------------------------------|--------------------------------|----------------------|
| Para visualizar<br>modificar os ac<br>elementos para<br>→ <u>Ver Critérios</u><br>← <u>Editar Critéri</u><br>← <u>Editar Detalh</u> | os actuals crité<br>tuais critérios d<br>a visualização<br>5<br>05<br>12                                                     | rios de visualização pe<br>e visualização personal<br>de Detalhe, seleccione | rsonalizada, selecci<br>Izada, seleccione E<br>Editar Detalhe abaiz | one <b>Ver critérios</b><br>ditar critérios aba<br>xo. | abaixo. Para<br>aixo. Para det | finir              |                              |                        |                                           |                                |                      |
| Para reduzir a u<br>tabela de resun<br>Filtrar envios pr<br>Seleccionar Fil<br>Caminho do filt                                      | risualização My<br>10.<br>17<br>17<br>17<br>17<br>19<br>19<br>19<br>19<br>19<br>19<br>19<br>19<br>19<br>19<br>19<br>19<br>19 | Personal Viev, selecci<br>View                                               | one um filtro em bais<br>▼ Ir para →                                | KO OU SELECCIONE                                       | uma ligação                    | na                 |                              |                        |                                           |                                |                      |
| Envios de in<br>Resumo                                                                                                    | nportação                                                                                                    |                                                                              |                                                                     |                                                        | Air                            | ida 🛙              |                              |                        |                                           |                                |                      |
| Número de cont<br>de importador l                                                                                                   | a Número<br>JPS de envio                                                                                                    | Custos de<br>s transporte                                                    | Total de direitos                                                   | Total de<br>impostos                                   | Total de t                     | ****               |                              |                        |                                           |                                |                      |
| 0000W5K789                                                                                                    | 428                                                                                                    | 26706.60 USD                                                                 | 157195.25 USD                                                       | 0.00                                                   | 16369.38                       | USD                |                              |                        |                                           |                                |                      |
| Total:                                                                                                    | 428<br>sumo por totais                                                                                                    | 26706.60 USD                                                                 | 157195.25 USC                                                       | 0.00                                                   | 16369.38                       | USD                |                              |                        |                                           |                                |                      |
| Detalhe<br>Ordene as infor<br>visualização de<br><u>Transferir</u>                                                                  | mações detalha<br>talhada para ca<br><u>E-mail</u>                                                                           | das abaixo seleccionar<br>da envio, seleccione o I<br>Transferir imagens     | ido a ligação de títu<br>Número de Seguime                          | lo da coluna aplic<br>nto.                             | :ável. Para v                  | er uma             | Put di                       | Mad de                 | The de                                    | The de                         | Prove ded as to be   |
| <u>Numero de</u><br>conta de<br>importador<br>UPS                                                                                   | <u>Data de</u> <u>Nu</u><br>entrada pr                                                                                       | nero de local<br>icedente                                                    | Numero de<br>carta de porte<br>aérea interna                        | controlo da<br>alfândega                               | Imagens                        | Pais<br>exportador | Porto de<br>importação       | <u>servico</u>         | <u>lipo de</u><br>entrada na<br>alfândega | <u>lipo de</u><br>direitos     | Expedidor Non        |
| 00000//5K789                                                                                                    | 02-07- <u>17</u><br>2007                                                                                                    | 234567890123456                                                              | 12086951237                                                         | 00021245688                                            | View                           | THAILAND           | 4196 -<br>LOUISVILLE<br>INTL | WORLDWIDE<br>EXPEDITED | 01 -<br>Consumption                       | 10 -<br>GCC<br>(World<br>Ease) | LORELLA<br>TECHNICAL |
| 0000W5K789                                                                                                    | 02-07- <u>17</u><br>2007                                                                                                    | 234567890123687                                                              | 12084568972                                                         | 00003562184                                            | View                           | CHINA              | 4196 -<br>LOUISVILLE         | WORLDWIDE<br>EXPEDITED | 01 -<br>Consumption                       | 10 -<br>GCC<br>(World          | LUMINATIO            |

#### Nota:

Regiões fora do Canadá, Estados Unidos e Porto Rico:

Só poderá criar visualizações personalizadas utilizando ou combinações de Envio e Detalhe de factura ou de Envio e Detalhe de produto.

#### Recursos de importação

A secção Recursos de importação oferece as ferramentas e a informação de que necessita para poder gerir os seus registos de conformidade. Encontrará Recursos de importação em Ver importações, na barra de navegação à esquerda. Segue-se uma descrição das funcionalidades com que poderá contar:

- 1. Aceda, visualize e transfira até um ano de documentos de imagem de envio e de conta online (disponível apenas nos Estados Unidos e Porto Rico).
- Solicite um CD-ROM dos seus documentos de imagem de histórico de transacções para facilitar a sua manutenção de registos.
  - Os pedidos de CD-ROM implicam uma taxa de produção por CD-ROM produzido
  - Podem ser solicitados até cinco anos de imagens (de 1 de Julho de 2004 em diante)
- **3.** Transfira um catálogo de produto para ajudar a UPS a classificar os seus envios.
- 4. Contacte os Serviços Alfandegários da UPS para informações sobre envios classificados que esteja a investigar.

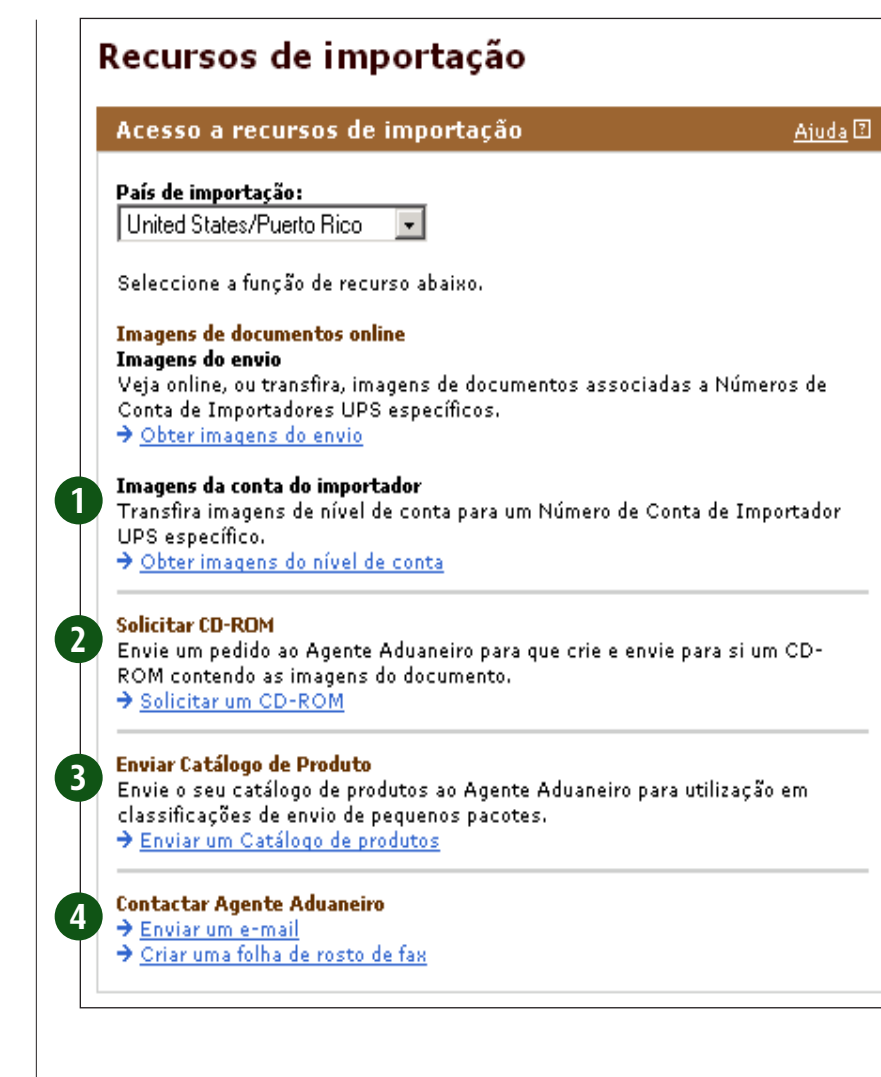

# 1

#### Documentos de imagem online – Imagens de envios

Pode visualizar imagens de envios associadas a um ou mais Números de conta de importador UPS relativos aos últimos 12 meses (disponível apenas nos Estados Unidos e Porto Rico). Estão disponíveis imagens para novos envios assim que o envio coincida com um Número de conta de importador UPS.

- 1. Seleccione a hiperligação Obter imagens de envio.
- 2. Seleccione os critérios referentes ao tipo de imagens que pretende ver.
  - Utilize a lista pendente para converter a informação em escolhas únicas.
  - Muitos elementos de dados permitem-lhe efectuar uma escolha única, mas também poderá seleccionar a hiperligação **Mostrar todos**.
- 3. Seleccione Submeter .
- 4. Para ver uma imagem, clique em qualquer informação com hiperligação (em azul e sublinhada).

| Obter imagens do envio                                                                                                    | <u>Ajuda</u> [2   |
|----------------------------------------------------------------------------------------------------|-------------------|
| Para procurar imagens associadas a uma ou mais Contas de Importad<br>seleccione os critérios abaixo e depois seleccione <b>Submeter</b> . | lor UPS,          |
| N <mark>úmeros de conta de importador UPS</mark><br>Seleccione a(s) Conta(s) de Importador UPS que pretende abaixo.                       |                   |
| Número de conta de importador UPS:                                                                                                    |                   |
| Todos os números de conta de importador UPS                                                                                               |                   |
| 0000052096                                                                                                    |                   |
| 0000/v2A189                                                                                                    |                   |
| Nota: Para escolher várias contas, seleccione enquanto mantém prem<br><u>control</u> .                                                    | rido <u>tecla</u> |
| Data                                                                                                    |                   |
| Seleccione um tipo de data abaixo.                                                                                                    |                   |
| <sup>1</sup>                                                                                                    |                   |
| Tipo de data:                                                                                                    |                   |
|                                                                                                    |                   |
| Especifique o intervalo de datas abaixo. Os pedidos são limitados a ur                                                                    | m máximo          |
| de 31 dias de cada vez.<br>Datas disponíveis: 01-07-2006 - 02-07-2007                                                                     |                   |
| Intervalo de datas:                                                                                                    |                   |
| De: Jun 💌 1 💌 2007 💌                                                                                                    |                   |
| Para: Jul • 2 • 2007 •                                                                                                    |                   |
| País exportador                                                                                                    |                   |
| Seleccione um País de Exportação abaixo.                                                                                                  |                   |
| Defe survey to down                                                                                                    |                   |
| All Europt Countries                                                                                                    |                   |
|                                                                                                    |                   |
| -<br>Porto de importação<br>Seleccione uma Porta de Importação abaixo.                                                                    |                   |
|                                                                                                    |                   |
| Porto de importação:                                                                                                    |                   |
| Porto de importação:                                                                                                    |                   |

Recursos de importação

Tipo de documento

Imagens do envio: Factura comercial CF 7501 Resumos de entrada Todas as imagens de envios disponíveis

Seleccione os tipos de documentos que pretende ver

Cancelar Submeter 🚽

#### Nota:

Na definição de intervalos de datas pode seleccionar qualquer bloco de 45 dias (ou menos) ao longo dos últimos 12 meses consecutivos.

Nem todos os tipos de documento estarão disponíveis em todos os tipos de entrada.

Quando estiver a seleccionar múltiplos **Números de conta UPS**, mantenha pressionada a tecla Control enquanto selecciona.

(continua)

- 5. Para transferir múltiplas imagens, seleccione a caixa de verificação ao lado dos ficheiros de imagem que pretende transferir e seleccione Transferir.
  - Se a dimensão total das imagens a transferir for inferior a 5 MB, será conduzido a uma localização para transferir os ficheiros.
  - Se a dimensão total dos ficheiros a transferir for superior a 5 MB, serão criados ficheiros comprimidos individuais com o tamanho de 5 MB ou menos. Será exibida uma página com uma lista destes ficheiros comprimidos.
  - Cada ficheiro comprimido deve ser posteriormente transferido através da selecção da ligação Transferir na linha com o nome do ficheiro.

#### Recursos de importação

#### Obter imagens do envio

Encontrará abaixo os envios que correspondem aos critérios que especificou. Para ver uma imagem, seleccione uma hiperligação específica da imagem de um envio. Para transferir as imagens, verifique cada envio que queri incluir e seleccione **Transferir**.

Nota: As imagens que excedem 5MB têm de ser transferidas.

| Seleccionar envios |                                                     |                                      |                         |                     |                      |                                           |
|--------------------|-----------------------------------------------------|--------------------------------------|-------------------------|---------------------|----------------------|-------------------------------------------|
| Data do envio      | Nº conta importador<br>Nº de localização precedente | Nº controlo alfândega<br>Nº de envio | Imagens do envio        | Tamanho do Ficheiro | Nível de serviço UPS | País exp.<br>Porto imp.                   |
| 01-06-2007         | 0000W2A189<br>1Z2584963518457125                    | 58645210359<br>W4554128R4G           | CF 7501 - Entry Summary | 203k                | WORLDWIDE EXPEDITED  | China, People's Republic of<br>Louisville |
| 01-06-2007         | 0000W2A189<br>1Z5126894521032689                    | R4450G845H8                          | CF 7501 - Entry Summary | 199k                | WORLDWIDE EXPEDITED  | China, People's Republic of<br>Louisville |
| 01-06-2007         | 0000VV2A189<br>1Z5894203657854124                   | 45E4R129W58                          | CF 7501 - Entry Summary | 194k                | WORLDWIDE EXPEDITED  | China, People's Republic of<br>Louisville |
| 01-06-2007         | 0000VV2A189<br>1Z8541203210021145                   | 55268451032<br>WFG2548l210           | CF 7501 - Entry Summary | 185k                | WORLDWIDE EXPEDITED  | Vietnam<br>Louisville                     |
| 01-06-2007         | 0000W2A189<br>1Z7854265319854125                    | 22301456987<br>WGB521H4874           | CF 7501 - Entry Summary | 196k                | WORLDWIDE EXPEDITED  | China, People's Republic of<br>Louisville |
| 01-06-2007         | 0000W2A189<br>1ZD412G58612541235                    | 20154853617<br>G5821Y653XV           | CF 7501 - Entry Summary | 190k                | WORLDWIDE EXPEDITED  | China, People's Republic of<br>Louisville |
| 01-06-2007         | 0000W2A189<br>1 Z4512032658451201                   | 21054865481<br>WR25B458715           | CF 7501 - Entry Summary | 188k                | WORLDWIDE EXPEDITED  | China, People's Republic of<br>Louisville |
| 01-06-2007         | 0000W2A189<br>1Z1258956320124578                    | 52489651023<br>D5VB2105489           | CF 7501 - Entry Summary | 197k                | WORLDWIDE EXPEDITED  | China, People's Republic of<br>Louisville |
| 01-06-2007         | 0000VV2A189<br>1 Z5 48851 2266302541                | 12058964521<br>WF512B54128           | CF 7501 - Entry Summary | 186k                | WORLDWIDE EXPEDITED  | China, People's Republic of<br>Louisville |
| 02-06-2007         | 0000VV2A189<br>1 Z5 4855421 30598658                | 12585489620<br>EG25H45106            | CF 7501 - Entry Summary | 196k                | WORLDWIDE EXPEDITED  | Vietnam<br>Louisville                     |

<u>Ajuda</u> 🖸

Visualizar 1-10 de 199

Primeiro | 1 | 2 | 3 | 4 | 5 | 6 | 7 | 8 | 9 | 10 | [...] | Último

# Documentos de imagem online – Imagens de conta de importador

Para solicitar imagens dos seus documentos correntes ao nível da conta de importador (disponível apenas nos Estados Unidos e Porto Rico):

- 1. Seleccione a ligação Obter imagens ao nível da conta a partir do ecrã Recursos de importação.
- 2. Para solicitar imagens dos seus documentos correntes a nível da conta, seleccione **Transferir** para o Número de conta de importador UPS pretendido.

## Recursos de importação

| Obter imagens do nível de conta Ajuda 🛛                                                                                                    |            |                   |  |  |
|----------------------------------------------------------------------------------------------------|------------|-------------------|--|--|
| País de importação: United States/Puerto Rico                                                                                                    |            |                   |  |  |
| Para pedir imagens dos documentos de nível da conta corrente, seleccione<br><b>Transferir</b> para o Número de Conta de Importador UPS apropriado. |            |                   |  |  |
| Transferir imagens do documento                                                                                                    |            |                   |  |  |
| Nº de conta do importador UPS                                                                                                    | Pseudónimo | Transferir        |  |  |
| 0000G52096                                                                                                    | 0000G52096 | <u>Transferir</u> |  |  |
| 0000DF5219                                                                                                    | 0000DF5219 | <u>Transferir</u> |  |  |
| 0000VV2A189                                                                                                    | 0000W2A189 | <u>Transferir</u> |  |  |
| ← Regressar a Recursos de importação                                                                                                    |            |                   |  |  |

# 2

#### Solicitar CD-ROM

Os Serviços Alfandegários da UPS podem criar e enviar-lhe um CD-ROM contendo documentos de imagem cujo período de cobertura pode chegar aos últimos 60 meses consecutivos (de 1 de Julho de 2004 em diante). Os documentos de imagem estão disponíveis para os Números de conta de importador UPS associados ao perfil da sua empresa.

#### Preços e entrega dos CD-ROM

**Preços:** Será aplicada uma taxa por cada CD-ROM pedido. Em geral, os pedidos resultam na produção de um CD-ROM. Os custos serão reflectidos na sua Factura de serviços de envio internacional.

Entrega: O processamento e prazo de entrega variam consoante a dimensão e antiguidade dos dados solicitados.

Para processar a sua encomenda de um CD-ROM

- 1. Seleccione a hiperligação Solicitar um CD-ROM.
- 2. Seleccione os critérios para o tipo de imagens que pretende visualizar.
- 3. Seleccione Continuar.
- Introduza a sua informação de Contacto e Enviar para. Os campos de preenchimento obrigatório estão indicados a negrito.
- 5. Seleccione Submeter .

#### Pedido de CD ao Agente Aduaneiro

#### País de importação: Canada

O Agente Aduaneiro pode criar e enviar um CD-ROM para si contendo as imagens dos documentos referentes aos últimos 60 meses de calendário. As imagens dos documentos estão disponíveis para os Números de Conta de Importador UPS associados ao perfil da sua empresa.

Para pedir um CD-ROM de imagens dos documentos, defina os critérios de selecção em baixo, depois seleccione **Continuar**.

#### Números de conta de importador UPS 👘

Seleccione a(s) Conta(s) de Importador UPS que pretende abaixo.

#### Número de conta de importador UPS:

Todos os números de conta de importador UPS 0000W2A189

Nota: Para escolher várias contas, seleccione enquanto mantém premido <u>tecla</u> control

**Tipo de data** Seleccione um tipo de data abaixo.

#### Tipo de data: Data do envio

Especifique o intervalo de datas abaixo. Datas disponíveis: 01-07-2004 - 02-07-2007

-

Intervalo de datas: De: Jun ▼ 1 ▼ 2007 ▼ Para: Jul ▼ 2 ▼ 2007 ▼

Cancelar Continuar 🚽

Ajuda 🛽

# 3

#### Transferir catálogo de produto

A funcionalidade Transferir catálogo de produto contribuirá para garantir uma classificação precisa e consistente de todos os seus produtos importados.

#### Para transferir um catálogo de produto:

- 1. Seleccione a hiperligação Transferir catálogo de produto.
- **2.** Verifique se a informação de contacto previamente introduzida está correcta.
- **3.** Identifique os Números de conta de importador UPS que gostaria de associar aos dados do catálogo de produto transferido.
- 4. Inclua uma mensagem, se assim o desejar.
- Seleccione Procurar para localizar o ficheiro do Catálogo de produto que pretende transferir e seleccione Upload >.
  - As transferências de catálogos de produto exigem quatro elementos:
  - Número de componente/produto (até 35 caracteres alfanuméricos)
  - Número de classificação de tarifa harmonizada (10 dígitos numéricos)
  - Código ISO do país de origem (dois caracteres alfabéticos)
  - Descrição de componente/produto (até 35 caracteres alfanuméricos)

(continua)

| Enviar um <u>Cata</u>                         | álogo de Produtos ao Agente <u>Aduaneiro</u>                                      | <u>Ajuda</u>      |
|-----------------------------------------------|-----------------------------------------------------------------------------------|-------------------|
| País de importação                            | : Canada                                                                          |                   |
| Informações de Co                             | ntacto                                                                            |                   |
| Forneça as informa                            | ações obrigatórias abaixo. Os campos obrigatórios :                               | são               |
| apresentados a <b>ne</b> g                    | grito.                                                                            |                   |
| Nome da empresa:                              |                                                                                   |                   |
| APO Industries                                |                                                                                   |                   |
| ) seu nome:                                   |                                                                                   |                   |
| Jane Doe2                                     |                                                                                   |                   |
| Seu Telefone:                                 | Ext.:                                                                             |                   |
| 678-555-1234                                  |                                                                                   |                   |
| J seu E-mail:<br>ionodoo @onuwk               | hara com                                                                          |                   |
| janeuue@anywr                                 | nere.com                                                                          |                   |
| Seleccione um ou r                            | mais Números de Conta de Importadores que preter                                  | nda               |
| associar ao envio o                           | dos dados do catálogo de produtos.                                                |                   |
| Número de conta de                            | e importador UPS:                                                                 |                   |
| Todos os números                              | de conta de importador UPS                                                        |                   |
| 0000W2A189                                    |                                                                                   |                   |
|                                               |                                                                                   |                   |
|                                               |                                                                                   |                   |
| <b>Nota:</b> Para escolhe<br><u>control</u> . | er várias contas, seleccione enquanto mantém prem                                 | ido <u>tecl</u> a |
| Mensagem ícom ur                              | m máximo de 1.000 caracteres):                                                    |                   |
|                                               |                                                                                   |                   |
|                                               | _                                                                                 |                   |
|                                               |                                                                                   |                   |
|                                               |                                                                                   |                   |
|                                               |                                                                                   |                   |
|                                               |                                                                                   |                   |
|                                               |                                                                                   |                   |
| inhaina da ant-fir-                           | _                                                                                 |                   |
| Introduza o nome e                            | o<br>e o caminho do ficheiro ou seleccione <b>Procurar</b> para                   | localizar         |
| ficheiro do Catálog<br>O tamanho do fiche     | o de Produtos que pretende enviar, depois seleccio<br>eiro não node exceder 5 MB. | ne <b>Envia</b>   |
|                                               |                                                                                   |                   |
|                                               | cheiro:                                                                           |                   |
| Local e nome do fic                           | Desuga                                                                            |                   |
| Local e nome do fic                           | Browse                                                                            |                   |
| Local e nome do fic<br>Nota: Os tipos de «    | Browse                                                                            | .mdb, .d          |

Desumere de immentes «

#### Nota:

Outros elementos de dados que definam as características do produto podem ser incluídos na transferência do catálogo, para além dos que acima são indicados.

Para sua conveniência, são oferecidas ligações de modelos CSV e XML.

- Os ficheiros a transferir devem ter menos de 5 MB e pertencer a um dos seguintes formatos:
- -\*.MDB-Microsoft® Access<sup>TM</sup>
- -\*.DBF-DBASE
- --- \*.XLS -- Microsoft Excel®
- \*.TXT, \*.CSV, \*.TAB, \*.ASC Vários formatos de ficheiro de texto
- \*.ZIP Ficheiros comprimidos dos tipos acima indicados
- Quando tiver actualizações do seu catálogo de produto, poderá enviar a totalidade do catálogo revisto ou apenas as actualizações, utilizando o mesmo formato do seu ficheiro de catálogo original.

Catálogo de exemplo Ficheiro .XLS (Excel) no formato apropriado:

| PART_NUMBER | HTS        | ISO_CTY_ORG | PART_DESCRIPTION |
|-------------|------------|-------------|------------------|
| 1234        | 8542218010 | CA          | DOPED GAS WAFERS |
| 5678        | 8541406050 | CN          | DIODES           |

# 4

### Contactar Servicos Alfandegários

Poderá contactar os responsáveis dos Serviços Alfandegários da UPS por e-mail ou fax para lhes colocar questões ou comentários sobre os seus envios de importação.

É recomendável que envie as questões e comentários relativos a envios específicos a partir dos ecrãs Detalhe de envio de importação, Detalhe de factura de importação ou Detalhe de produto de importação na secção de envio, já que estas comunicações incluirão automaticamente informações sobre o envio em causa no e-mail enviado aos Servicos Alfandegários da UPS.

Enviar e-mail para Serviços Alfandegários da UPS 1. Pode:

- Abrir a página Detalhe de envio de importação, Detalhe de factura de importação ou Detalhe de produto de importação.
- Seleccione depois a ligação Enviar e-mail para Serviços Alfandegários.

OU

- Seleccione a hiperligação Enviar um e-mail na página Recursos de importação.
- 2. Verifique se a informação de contacto previamente introduzida está correcta.
- 3. Seleccione um Motivo de contacto nas opções.
- 4. Introduza a sua mensagem.
- 5. Seleccione Submeter >

#### E-mail Agente aduaneiro

#### Informações de Contacto

Para contactar o Agente Aduaneiro via E-mail, introduza abaixo as informações adicionais pedidas, introduza a sua mensagem e depois seleccione Submeter Os campos obrigatórios são apresentados a negrito.

#### Nome da empresa: APO Industries

O seu nome: Jane Doe2 Número de conta de importador UPS:

E-mail específico de um envio

Todos os números de conta de importador l 0.000W/2A189

Nota: Para escolher várias contas, seleccione enquanto mantém premido tecla

Cancelar Submete

| Seu Telefone:        | Est.: |
|----------------------|-------|
| 678-555-1234         |       |
| O seu E-mail:        |       |
| janedoe@anywhere.com |       |
| Motivo do contacto:  |       |
| Seleccionar motivo   | -     |

, Mensagem (com um máximo de 1.000 caracteres):

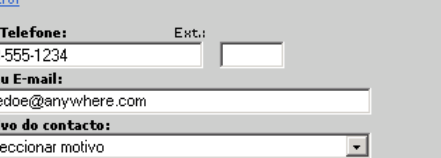

#### Nota:

Quando enviar um e-mail a partir das páginas de Detalhe, o Número de envio, o Número de controlo aduaneiro, o Número de conta de importador e o Código de porto de importação serão incluídos na mensagem enviada aos Serviços Alfandegários da UPS, o que permitirá aos nossos responsáveis responder às suas questões de forma atempada.

| E-mail Agente aduaneiro                                                                               |                                    |
|----------------------------------------------------------------------------------------------------|------------------------------------|
| As informações relacionadas com o seu er<br>este e-mail.                                              | nvio serão enviadas juntamente com |
| Número de carta de porte aérea interna:                                                               | W4554128R4G                        |
| Número de controlo da alfândega:                                                                      | 58645210359                        |
| Número de conta/País de importador<br>UPS:                                                            | 0000W2A189/US                      |
| Código do porto de importação:                                                                        | 0410 - Fort Erie                   |
| Informações de Contacto<br>Forneça as suas informações de contacto<br>apresentados a <b>negrito</b> . | abaixo. Os campos requeridos são   |
| Nome da empresa:                                                                                      |                                    |
| APO Industries                                                                                        |                                    |
| O seu nome:                                                                                           |                                    |
| Jane Doe2                                                                                             |                                    |
| Seu Telefone: Est.:                                                                                   | _                                  |
| 678-555-1234                                                                                          |                                    |
| O seu E-mail:                                                                                         |                                    |
| janedoe@anywhere.com                                                                                  |                                    |
| Motivo do contacto:                                                                                   |                                    |
| Seleccionar motivo                                                                                    | ▼                                  |
| Mensagem (com um máximo de 1000 carac                                                                 | teres):                            |
|                                                                                                    | <u>_</u>                           |
|                                                                                                    |                                    |
|                                                                                                    |                                    |
| I                                                                                                    | <b>v</b>                           |
|                                                                                                    |                                    |
|                                                                                                    | Cancelar Submeter                  |
|                                                                                                    | currerar submeter                  |

| ~     |      |       |  |
|-------|------|-------|--|
| H - 1 | mail | anral |  |
| L - I | ınan | צכומו |  |
|       |      | 0     |  |

#### Enviar fax aos Serviços Alfandegários da UPS

Se dispuser de documentação de apoio, como uma factura comercial detalhada, e pretender enviá-la à UPS, poderá fazê-lo seguindo estes simples passos:

- 1. Seleccione a hiperligação Criar uma página de rosto de fax.
- 2. Verifique se a informação de contacto previamente introduzida está correcta.
- 3. Seleccione um Motivo de contacto nas seguintes opções:
  - Resposta a uma acção recomendada
  - Informação sobre uma factura de envio
  - Estado actual da entrada ou do envio
  - Outras questões aos Serviços Alfandegários
- 4. Introduza uma mensagem.
- 5. Seleccione Criar ).
- 6. Seleccione a ligação Ver/Imprimir folha de rosto do fax para visualizar e imprimir a folha de rosto do fax.
- 7. Envie a folha de rosto do fax em conjunto com quaisquer documentos suplementares para o número dos Serviços Alfandegários indicado na folha de rosto.

| ups |  |
|-----|--|
|     |  |

#### Folha de rosto de fax

| Para:               | Customs Brokerage                 |                                  |
|---------------------|-----------------------------------|----------------------------------|
| Data/Hora:          | July 02, 2007 5:02 PM             |                                  |
| Nº de páginas:      |                                   |                                  |
| Fax:                | 2-512-156-ABCD (1234)             |                                  |
| Nome da empresa:    | APO Industries                    | Criar Folha de rost              |
| Nome:               | Jane Doe2                         | The second second second         |
| Número(s) de        | 0000G52096/CA                     | Forneça as informações           |
| conta/País de       | 0000 DF52 19/MI                   | seleccione <b>Criar</b> . Os cam |
| importador UPS:     | 0000W2A189/US                     | Nome da empresa:                 |
| Telefone:           | 678-555-1234 ext.                 | APO Industries                   |
| E-mail:             | janedo e @anywhere.com            | O seu nome:                      |
| Motivo do contacto: | Estado actual de Entrada ou Envio | Jane Doe2                        |
|                     |                                   | Número de conta de impo          |

#### Mensagem:

Type your message

| nantém premido ; |
|------------------|
|                  |
|                  |
|                  |
|                  |
|                  |
|                  |
| <u> </u>         |
|                  |
| -                |
|                  |

Criar Folha de rosto de fax

### Funcionalidade avançada das Visualizações de Entrada e de Facturação Alternativa apenas para importadores

Quando os utilizadores contam com a atribuição das Visualizações de Importação e de Entrada e/ou de Facturação Alternativa no seu perfil Quantum View Manage, estas duas últimas apresentam-se melhoradas graças às seguintes funcionalidades concebidas para ajudar os importadores a gerir o desalfandegamento das suas importações:

- Visualize imagens de documentos de factura comercial para envios de importação em entrada
- Minimize os atrasos recorrendo às declarações de Acção recomendada e de Informação adicional para identificar e resolver os atrasos associados ao desalfandegamento
- Agilize a resolução das retenções de desalfandegamento por intermédio do envio de informação directamente aos Serviços Alfandegários da UPS por e-mail ou fax
- Utilize os alertas de Excepção de desalfandegamento e de Resolução de excepção de desalfandegamento para que a UPS o notifique de retenções de desalfandegamento por e-mail
- Utilize os alertas de Envio registado, de Envio libertado e de Taxas alfandegárias para ajudar os importadores a melhor gerir os envios de entrada internacionais e as classificações e taxas alfandegárias associadas

Nota: As funcionalidades acima descritas também se aplicam a utilizadores que têm atribuídas as visualizações Importações e Facturação Alternativa no seu perfil Quantum View Manage.

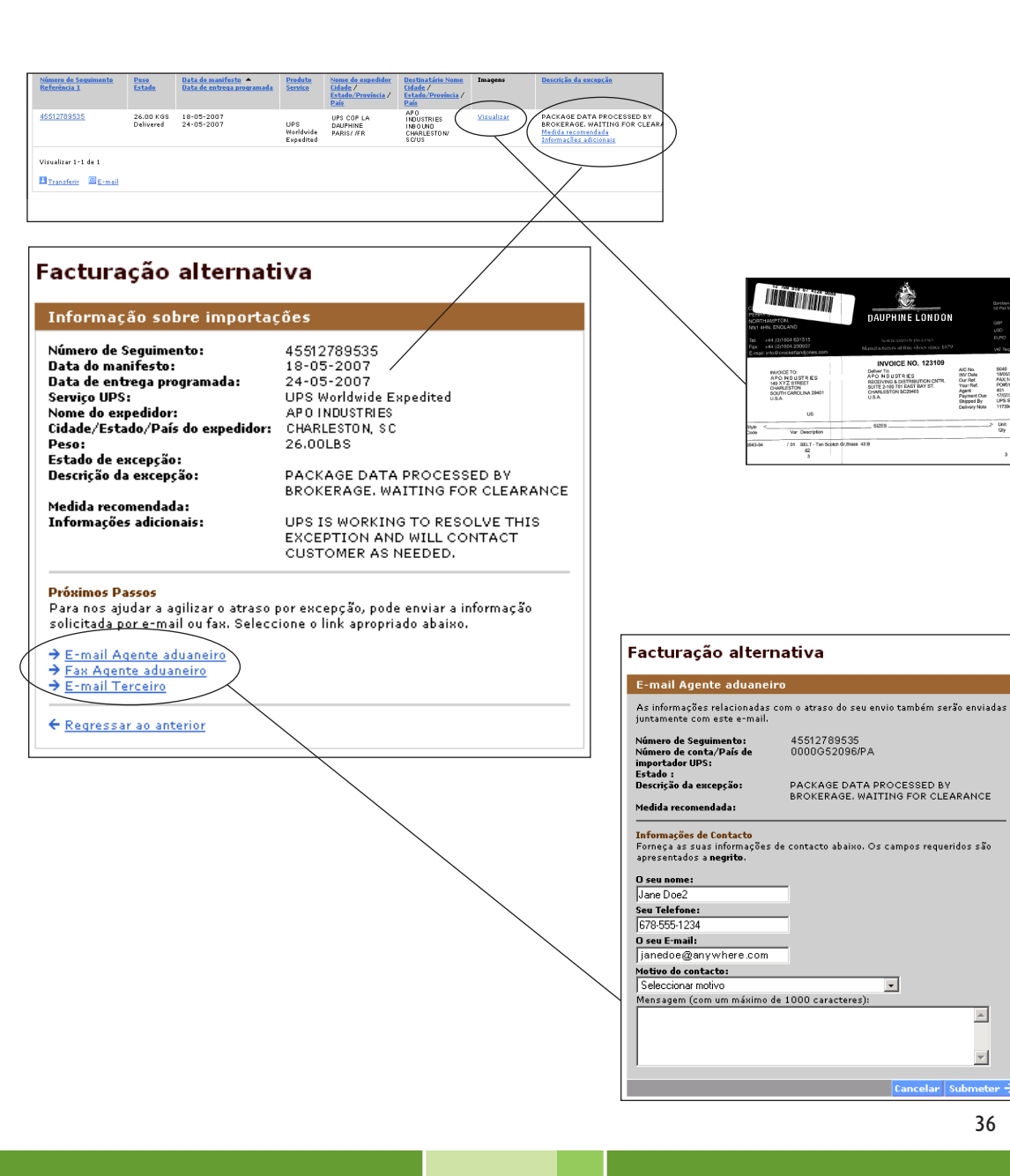

۸

-

3 30.00

# Apoio técnico

Poderá contactar por telefone o serviço de apoio técnico. Consulte abaixo a lista de números por país:

| Alemanha      | 0800 100 2630                |
|---------------|------------------------------|
| Austrália     | 1800 148 934                 |
| Áustria       | 0800 312 407                 |
| Bélgica       | 080021877                    |
| Brasil        | 5511 5694 6606               |
| Canadá        | 1-877-336-1100               |
| China         | 10 800 852 06 98             |
| Coreia do Sul | 00798 8521 3669              |
| Dinamarca     | 80 33 22 55                  |
| Espanha       | 90022 58 77                  |
| Filipinas     | 1800 765 8065 / 180080850020 |
| Finlândia     | 0800 1 877 2255              |
| França        | 0805 025550                  |
| Holanda       | 08002225587                  |
| Hong Kong     | 8206 2133                    |
| Índia         | 00 0800 852 1113             |
| Irlanda       | 1800 202227                  |
| Itália        | 800 122732                   |
| Japão         | 00531 85 0020                |
| Malásia       | 800 80 4709                  |
| México        | 01 800 741 6535              |
| Noruega       | 800 32 255                   |
|               |                              |

| Polónia     | 48 22 650 45 45                       |
|-------------|---------------------------------------|
| Porto Rico  | 800-247-9035                          |
| Portugal    | 800 783458                            |
| Singapura   | 8008523362                            |
| Suécia      | 020 120 2255                          |
| Suíça       | 0800 82 25 54                         |
| Reino Unido | 0800 331 6010                         |
| Tailândia   | 0 2713 6050~9 (local) / 0018008523658 |
| Taiwan      | 00801 855 662                         |
|             |                                       |

## Para clientes nos Estados Unidos e Porto Rico:

Para enviar um e-mail com questões técnicas, aceda ao Apoio Técnico UPS em: http://www.ups.com/forms/e-mail/technical?loc=en\_US

O apoio técnico está disponível por telefone através do número 800-247-9035.

# Glossário

À cobrança — A UPS factura os custos de envio ao destinatário.

Alerta de excepção — Uma notificação por e-mail enviada de cada vez que ocorre uma excepção que altere a data de entrega programada de um dado envio.

Alertas — Notificações enviadas por e-mail informando-o sobre entregas e excepções confirmadas.

Alertas de confirmação de entrega — Notificação diária programada enviada por e-mail e que contém uma visualização agregada de todas as entregas nas últimas 24 horas. Cada e-mail poderá conter até 25 envios entregues. Deverá definir um horário para receber notificações diárias.

Assinado por — Nome do destinatário que recebeu e assinou a entrega.

Caminho de filtro — Exibe ligações activas da forma como os resultados exibidos foram filtrados e permite navegar em sentido inverso.

Catálogo de produto — Lista de produtos em conjunto com as suas descrições correspondentes, Códigos de tarifas harmonizadas e Países de origem que determinado importador pode importar. O catálogo de produto é utilizado como referência para a atribuição de classificações aos produtos de cada importador.

**Conta UPS** — Uma conta, ou pseudónimo que indica uma conta de carga, atribuída pela UPS a um expedidor para efeitos de facturação. Data de entrega — A data de entrega confirmada.

Data de entrega programada — Data em que está prevista a entrega.

**Data de envio** — Dia em que o envio é entregue à UPS e inicia a viagem até ao seu destino.

Data de manifesto — Data em que um envio é processado no interior do sistema UPS.

**Descrição de excepção** — Descrição do motivo que levou à fixação de nova data de entrega.

Em trânsito — Número de envios na posse da UPS.

Entrega efectuada — O número de envios confirmados para entrega.

**Enviar para** — O consignatário ou local para o qual se dirige o envio.

Enviar para cidade/estado — A cidade e o estado para os quais o seu envio se dirige.

Enviar para morada — A morada para a qual o seu envio se dirige.

Enviar para nome — O nome do destinatário para o qual o seu envio se dirige.

Envio — Um envio representa envios ou artigos enviados em conjunto.

Estado — Estado do movimento de um envio no interior do sistema UPS (ou seja, Em trânsito, Manifesto ou Entregue).

Estado do envio — Entregue, Excepção, Em trânsito, Manifesto, Anulado.

Excepções — Número de envios em atraso, o que resulta numa alteração da data de entrega originalmente programada.

Factura — Documento padrão preparado pelo expedidor que identifica e descreve os conteúdos e o valor de um envio. A factura comercial serve de base à preparação de todos os outros documentos relativos ao envio.

Facturação ao consignatário — Uma opção de facturação alternativa mediante a qual a UPS factura os custos de envio ao consignatário. A UPS aceita envios para Facturação ao consignatário desde que o consignatário tenha um número de conta UPS válido e tenha previamente aceite pagar os custos. Este é um serviço contratual para destinatários de grande volume.

Filtro — Permite detalhar os resultados obtidos.

ID de local — Identificador único referente a um local específico de envio/recolha. (*Nota*: É possível atribuir mais de uma ID de local às localizações físicas.)

Importador — A pessoa, empresa ou representante para o qual um fornecedor ou expedidor enviou mercadoria e que, mediante apresentação dos documentos necessários, é reconhecido como o proprietário da mercadoria para efeitos de pagamento das taxas alfandegárias.

Importador Registado — Indivíduo, empresa ou sociedade designada como legalmente responsável para efeitos aduaneiros. O Importador Registado deverá pagar todas as taxas alfandegárias e assumir todas as responsabilidades legais. Manifesto/Anulado — Manifesto: Número de envios processados para entrega pela UPS. Anulado: Número de envios criados e facturados na sua Conta UPS mas que não chegaram a ser remetidos devido à anulação de uma transacção.

Nome e morada do expedidor — Nome e morada da pessoa que processa o envio para a sua remessa.

Número de conta a facturar — O número de conta em que é facturado um envio.

Número de seguimento — Número automaticamente atribuído ao seu envio pela UPS para efeitos de identificação e seguimento do seu movimento ao longo do sistema UPS até ao seu destino.

Peso — Peso do envio em libras ou quilogramas.

**Resolução de excepção** — Descrição das acções de entrega resolvidas como resultado da fixação de nova data de entrega.

Saída para entrega — Número de envios em curso de serem entregues.

Serviço UPS — Inclui todos os serviços da UPS, quer locais, quer internacionais, Serviços de carga UPS e serviços UPS SCS.

Terceiros — Número de envios subcontratados a outra empresa encarregue de gerir a cadeia de abastecimento do cliente.

Tipo de custos de envio — Portes devidos, Facturação ao remetente, facturação a terceiros.

#### Glossário

Visualização de Entrada — Permite ao utilizador visualizar informação sobre o estado do envio até 45 dias corridos para qualquer envio realizado por terceiros. O resumo de dados e/ou detalhe de envio está disponível para um máximo de 99 IDs de local. (*Nota*: É possível atribuir mais de uma ID de local às localizações físicas.)

Visualização de facturação alternativa — Permite ao utilizador ver até 45 dias corridos de informação de estado do envio para todos os envios facturados à Cobrança, ao Consignatário ou a Terceiros. Está disponível um resumo de dados e/ou um detalhe ao nível do envio que pode abranger até 99 números de conta UPS.

Visualização de Importações — Permite aos utilizadores visualizar dados alfandegários relativos a envios até 45 dias corridos para importações para os Estados Unidos correspondentes ao(s) seu(s) Número(s) de Conta de Importador para pequenos pacotes. Resumo de dados e/ou de envio -, são disponibilizados dados de detalhe ao nível da factura e do produto até 99 Números de conta de importador UPS.

Visualização de Saída — Permite ao utilizador visualizar informação sobre o estado do envio para um máximo de 45 dias relativamente a qualquer envio remetido para terceiros. O resumo de dados e/ou detalhe de envio está disponível para um máximo de 99 números de conta UPS.

Vendido a — A informação correspondente a "Vendido a" é frequentemente identificada como "Facturado a" ou como o comprador citado na factura.